# Dell EMC VMware Cloud Foundation for PowerEdge MX7000

Deployment Guide

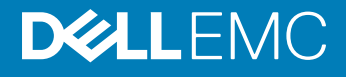

#### Notes, cautions, and warnings

- () NOTE: A NOTE indicates important information that helps you make better use of your product.
- △ CAUTION: A CAUTION indicates either potential damage to hardware or loss of data and tells you how to avoid the problem.
- Marning: A WARNING indicates a potential for property damage, personal injury, or death.

© 2019 Dell Inc. or its subsidiaries. All rights reserved. Dell, EMC, and other trademarks are trademarks of Dell Inc. or its subsidiaries. Other trademarks may be trademarks of their respective owners.

2019 - 04

# Contents

| 1 Audience and scope                                                   | 6  |
|------------------------------------------------------------------------|----|
| 2 Overview                                                             | 7  |
| 3 Pre-deployment requirements                                          | 9  |
| Management host                                                        | 9  |
| Connectivity                                                           | 9  |
| Network services                                                       | 9  |
| Domain Name Service                                                    |    |
| Dynamic Host Configuration Protocol                                    | 10 |
| Network Time Protocol                                                  | 10 |
| 4 Validated components                                                 | 11 |
| Hardware components                                                    | 11 |
| Software and firmware                                                  | 12 |
| Using the VMware Compatibility Guide                                   | 12 |
| View BIOS and compatible ESXi versions for system and server platform  |    |
| View driver and firmware versions for Network Interface Card           |    |
| View driver and firmware versions for disk controller                  |    |
| Software                                                               |    |
| Firmware and drivers                                                   | 13 |
| 5 Hardware overview                                                    | 14 |
| Dell EMC PowerEdge MX7000                                              | 14 |
| Front view of the PowerEdge MX7000 chassis                             | 14 |
| Back view of the PowerEdge MX7000 chassis                              | 15 |
| Logical view of the PowerEdge MX7000 chassis                           |    |
| Dell EMC PowerEdge MX740c compute sled                                 | 16 |
| Dell EMC PowerEdge MX5016s storage sled                                | 17 |
| Dell EMC PowerEdge MX9002m management module                           |    |
| Dell EMC Networking MX9116n Fabric Switching Engine                    | 19 |
| Dell EMC Networking MX7116n Fabric Expander Module                     |    |
| Dell EMC Networking MX5108n Ethernet switch                            |    |
| Dell EMC PowerEdge MX5000s SAS switch                                  | 20 |
| 6 Physical layout                                                      | 22 |
| Configuration options                                                  |    |
| Option 1—single PowerEdge MX7000 enclosure                             | 22 |
| Option 2—single PowerEdge MX7000 with MX5016s storage sled             |    |
| Option 3—two PowerEdge MX7000 enclosures                               |    |
| Option 4—two PowerEdge MX7000 with MX5016s storage sled                |    |
| Option 5—two PowerEdge MX7000 enclosures using Fabric Switching Engine |    |

| Cabling                                                                                    | 25 |
|--------------------------------------------------------------------------------------------|----|
| Cabling for a single PowerEdge MX7000 enclosure configuration                              | 25 |
| Cabling for a dual MX7000 enclosure configuration                                          |    |
| Cabling for a dual PowerEdge MX7000 enclosure configuration using Fabric Switching Engines |    |
| 7 VCF and SDDC design considerations                                                       | 32 |
| External services overview                                                                 |    |
| Active Directory                                                                           | 32 |
| Dynamic Host Configuration Protocol                                                        |    |
| Domain Name System                                                                         |    |
| Network Time Protocol                                                                      |    |
| Simple Mail Transfer Protocol mail relay (optional)                                        |    |
| Certificate Authority (optional)                                                           |    |
| Physical network requirements                                                              |    |
| Network pools                                                                              |    |
| VLANs and IP subnets                                                                       | 34 |
| Host names and IP addresses                                                                |    |
| Host names and IP addresses for external services                                          | 35 |
| Host names and IP addresses for the virtual infrastructure layer                           | 36 |
| Host names and IP addresses for the operations management layer                            |    |
| 8 Networking requirements                                                                  |    |
| VMware Cloud Foundation networking                                                         | 38 |
| Network configuration options                                                              | 39 |
| Network connectivity                                                                       |    |
| VLAN and subnets for networking configuration                                              | 45 |
| 9 Manual switch configuration                                                              | 46 |
| Switch operating mode                                                                      |    |
| VLANs and subnets for manual switch configuration                                          |    |
| Uplink and VLTi ports                                                                      | 47 |
| Configure the ports for VLTi                                                               | 48 |
| Configure VLT domain                                                                       | 48 |
| Verify VLT settings                                                                        | 48 |
| Verify the VLTi (port-channel)                                                             |    |
| Configure the uplink Link Aggregation Control Protocol                                     | 49 |
| Configure the server facing ports                                                          | 50 |
| Verify switch configuration                                                                | 50 |
| 10 SmartFabric network configuration                                                       | 54 |
| Create chassis groups                                                                      | 54 |
| Define networks                                                                            | 56 |
| Create SmartFabric                                                                         | 57 |
| Create SmartFabric using MX5108n Ethernet switching IOMs                                   | 57 |
| Create SmartFabric using MX9116n Fabric Switching Engine IOMs                              | 58 |
| Configure uplinks                                                                          | 58 |

| Configure jumbo frames                                                                                                    | 59                                                                                                    |
|----------------------------------------------------------------------------------------------------|----------------------------------------------------------------------------------------------------|
| Server templates                                                                                                    | 60                                                                                                    |
| Create a server template                                                                                                    |                                                                                                    |
| Associate server template with a VLAN                                                                                                    |                                                                                                    |
| Deploy the server template                                                                                                    | 61                                                                                                    |
| 11 Map PowerEdge MX5016s storage sled drives                                                                                                    | 62                                                                                                    |
| Assumptions                                                                                                    |                                                                                                    |
| Prerequisites                                                                                                    |                                                                                                    |
| Map drives to compute sleds                                                                                                    |                                                                                                    |
| 12 Deploy ESXi to cluster nodes                                                                                                    | 66                                                                                                    |
| Prerequisites                                                                                                    |                                                                                                    |
| Installation of ESXi                                                                                                    | 66                                                                                                    |
| Connect to iDRAC and boot installation media                                                                                                    |                                                                                                    |
| Install VMware ESXi                                                                                                    |                                                                                                    |
| Configure ESXi settings—using DCUI                                                                                                    | 69                                                                                                    |
| Configure ESXi settings using web interface                                                                                                    |                                                                                                    |
| 13 Cloud Builder OVA deployment                                                                                                    | 73                                                                                                    |
| Deploy OVA                                                                                                    | 73                                                                                                    |
| 14 Running Cloud Builder                                                                                                    |                                                                                                    |
| Prerequisites                                                                                                    |                                                                                                    |
| Launch Cloud Builder web interface                                                                                                    |                                                                                                    |
|                                                                                                    |                                                                                                    |
| Cloud Builder Deployment Parameter Sheet                                                                                                    |                                                                                                    |
| Cloud Builder Deployment Parameter Sheet<br>Cloud Builder parameters                                                                                                    |                                                                                                    |
| Cloud Builder Deployment Parameter Sheet<br>Cloud Builder parameters<br>Management Workload tab                                                                                                    |                                                                                                    |
| Cloud Builder Deployment Parameter Sheet<br>Cloud Builder parameters<br>Management Workload tab<br>Users and Groups tab                                                                                                    |                                                                                                    |
| Cloud Builder Deployment Parameter Sheet<br>Cloud Builder parameters<br>Management Workload tab<br>Users and Groups tab<br>Hosts and Networks tab                                                                                                    |                                                                                                    |
| Cloud Builder Deployment Parameter Sheet<br>Cloud Builder parameters<br>Management Workload tab<br>Users and Groups tab<br>Hosts and Networks tab<br>Deploy Parameters tab                                                                                                    |                                                                                                    |
| Cloud Builder Deployment Parameter Sheet<br>Cloud Builder parameters<br>Management Workload tab<br>Users and Groups tab<br>Hosts and Networks tab<br>Deploy Parameters tab<br>Configure Cloud Builder validation                                                                                                    | 77<br>77<br>78<br>78<br>78<br>78<br>78<br>78<br>78<br>78<br>78                                                        |
| Cloud Builder Deployment Parameter Sheet<br>Cloud Builder parameters<br>Management Workload tab<br>Users and Groups tab<br>Hosts and Networks tab<br>Deploy Parameters tab<br>Configure Cloud Builder validation<br>SDDC bring-up                                                                                                    | 77<br>77<br>78<br>78<br>78<br>78<br>78<br>78<br>78<br>78<br>78<br>78<br>78<br>7                                       |
| Cloud Builder Deployment Parameter Sheet<br>Cloud Builder parameters<br>Management Workload tab<br>Users and Groups tab<br>Hosts and Networks tab<br>Deploy Parameters tab<br>Configure Cloud Builder validation<br>SDDC bring-up<br><b>15 Post-install validation</b> .                                                                                                    | 77<br>77<br>78<br>78<br>78<br>78<br>78<br>78<br>78<br>78<br>78<br>78<br>78<br>7                                       |
| Cloud Builder Deployment Parameter Sheet<br>Cloud Builder parameters<br>Management Workload tab<br>Users and Groups tab<br>Hosts and Networks tab<br>Deploy Parameters tab<br>Configure Cloud Builder validation<br>SDDC bring-up<br><b>15 Post-install validation</b><br>VCF Cluster Verification                                                                                                    |                                                                                                    |
| Cloud Builder Deployment Parameter Sheet<br>Cloud Builder parameters<br>Management Workload tab<br>Users and Groups tab<br>Hosts and Networks tab<br>Deploy Parameters tab<br>Configure Cloud Builder validation<br>SDDC bring-up<br><b>15 Post-install validation.</b><br>VCF Cluster Verification<br>SDDC Manager                                                                                               | 77<br>77<br>78<br>78<br>78<br>78<br>78<br>78<br>78<br>78<br>78<br>78<br>78<br>7                                       |
| Cloud Builder Deployment Parameter Sheet<br>Cloud Builder parameters<br>Management Workload tab<br>Users and Groups tab<br>Hosts and Networks tab<br>Deploy Parameters tab<br>Configure Cloud Builder validation<br>SDDC bring-up<br><b>15 Post-install validation</b><br>VCF Cluster Verification<br>SDDC Manager<br>Customer Experience Improvement Program                                                     | 77<br>77<br>78<br>78<br>78<br>78<br>78<br>78<br>78<br>78<br>78<br>78<br>78<br>7                                       |
| Cloud Builder Deployment Parameter Sheet<br>Cloud Builder parameters<br>Management Workload tab<br>Users and Groups tab<br>Hosts and Networks tab<br>Deploy Parameters tab<br>Configure Cloud Builder validation<br>SDDC bring-up<br><b>15 Post-install validation</b><br>VCF Cluster Verification<br>SDDC Manager<br>Customer Experience Improvement Program<br>vCenter                                          | 77<br>77<br>78<br>78<br>78<br>78<br>78<br>78<br>78<br>78<br>78<br>78<br>78<br>7                                       |
| Cloud Builder Deployment Parameter Sheet<br>Cloud Builder parameters<br>Management Workload tab<br>Users and Groups tab<br>Hosts and Networks tab<br>Deploy Parameters tab<br>Configure Cloud Builder validation<br>SDDC bring-up<br><b>15 Post-install validation.</b><br>VCF Cluster Verification<br>SDDC Manager<br>Customer Experience Improvement Program<br>vCenter<br>Cluster and VMs                      | 77<br>77<br>78<br>78<br>78<br>78<br>78<br>78<br>78<br>78<br>78<br>78<br>79<br><b>81</b><br>81<br>81<br>81<br>81<br>81 |
| Cloud Builder Deployment Parameter Sheet.<br>Cloud Builder parameters<br>Management Workload tab.<br>Users and Groups tab.<br>Hosts and Networks tab.<br>Deploy Parameters tab.<br>Configure Cloud Builder validation.<br>SDDC bring-up.<br><b>15 Post-install validation.</b><br>VCF Cluster Verification.<br>SDDC Manager.<br>Customer Experience Improvement Program.<br>vCenter.<br>Cluster and VMs.<br>vSAN. | 77<br>77<br>78<br>78<br>78<br>78<br>78<br>78<br>78<br>78<br>78<br>78<br>78<br>7                                       |

This deployment guide includes step-by-step instructions for deployment of VMware Cloud Foundation (VCF) on Dell EMC PowerEdge MX7000 modular platform. Any deviation from the listed configurations may negatively impact functionality.

This deployment guide makes certain assumptions about the prerequisite knowledge of the deployment personnel. This includes the prerequisite knowledge of:

- · Dell EMC products including the location of buttons, cables, and components in the hardware
- · Functional knowledge of the items in the Dell EMC owner's manuals for the products being used
- · VMware products and the components or features of VMware vSphere
- Data center infrastructure best practices in the areas of server, storage, networking, and environmental considerations such as power
   and cooling

The scope of this document excludes existing infrastructure components outside of the specific hardware and software that is mentioned in this guide. Dell EMC takes no responsibility for any issues that may be caused to existing infrastructure during deployment.

# 2

# Overview

Deployment of VMware VCF on the PowerEdge MX7000 modular platform provides a hyperconverged infrastructure solution incorporating best-in-class hardware from Dell EMC with core VMware products including vSphere, vSAN, NSX, vRealize Log Insight, and SDDC Manager. Virtualization of compute, storage, and networking is delivered in a single package with VMware VCF on PowerEdge MX7000.

Dell EMC has determined the compatibility and established certification across hardware and software. The combination of VMware VCF software on the Dell EMC PowerEdge MX7000 hardware that is described in this document has been validated in Dell EMC labs and certified by VMware. The PowerEdge MX7000 systems that are described within are certified as vSAN and VCF Ready Nodes, as shown in the VMware Compatibility Guide (VCG).

Some of the key benefits of the PowerEdge MX7000 modular platform include:

- Embedded Dell EMC OpenManage Enterprise Modular Edition that provides the features of OpenManage Enterprise systems
  management within the PowerEdge MX chassis. It includes a unified interface console for managing compute, storage, and networking
- Three I/O networking fabrics—two general purpose, and one storage-specific, each with redundant modules
- Multichassis networking up to 10 chassis
- · Single management point for compute, storage, and networking
- (i) NOTE: VCF builds a strong infrastructure foundation which you can expand with additional products. You can enable a true private cloud consumption model in your environment with optional add-on products from the VMware vRealize suite of software. For more information about these products, see www.vmware.com/products/vrealize-suite.html.

Deploying VCF includes several steps. The following figure lists the steps and their sequence, providing a high-level visualization of the overall deployment workflow.

In the figure and throughout the deployment process, the term SDDC bring-up refers to the software-defined data center (SDDC) which is built as the result of the steps documented in this guide.

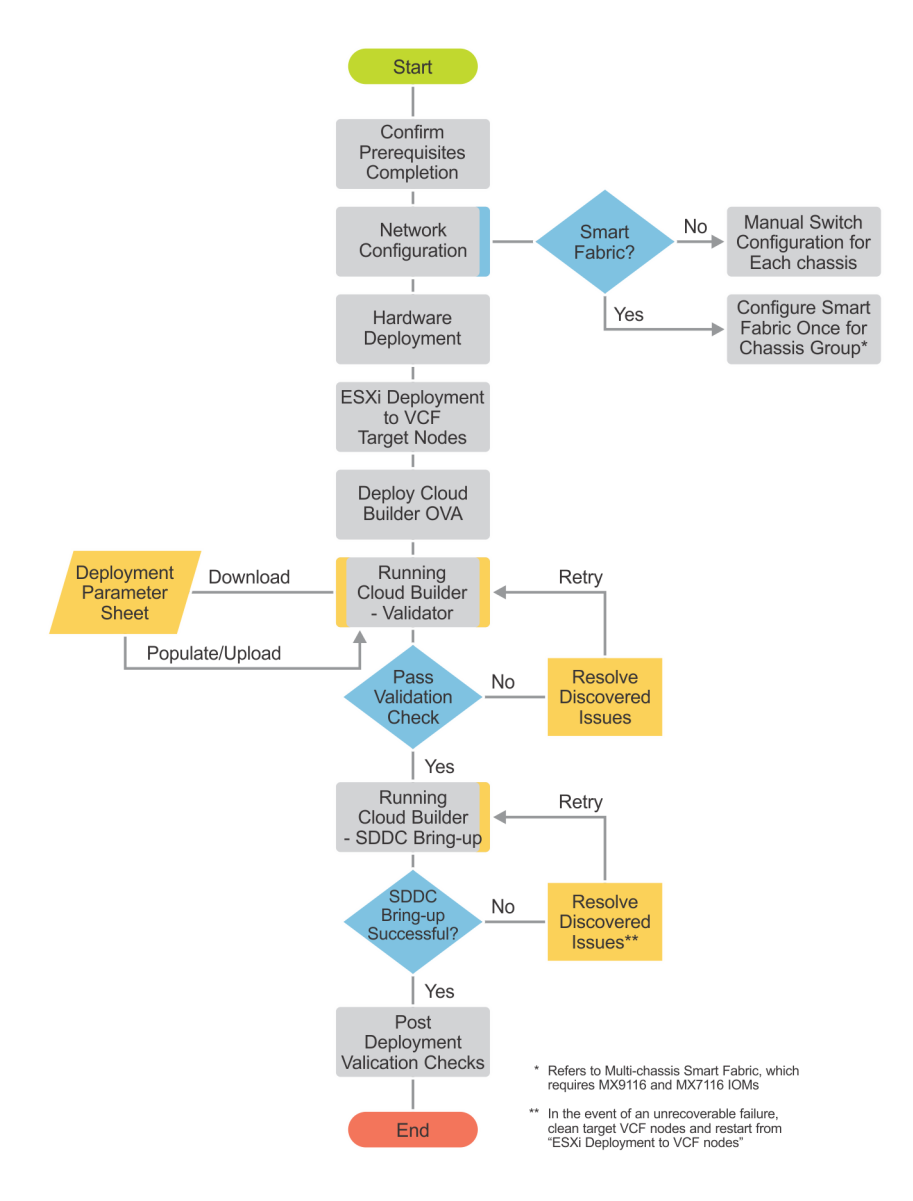

Figure 1. VCF deployment workflow

# **Pre-deployment requirements**

## Management host

The deployment of VMware Cloud Foundation is executed by a Cloud Builder VM that is deployed using an Open Virtualization Appliance (OVA). The virtual machine must be deployed on an ESXi host or cluster that is not a part of the Cloud Foundation cluster. If the management network is a private network (as it is in this example), then deploy an NTP server and a DHCP server on a management host.

In this example, a host in an existing vSphere environment is used to run the services that are required to install Cloud Foundation. The management VLAN and VXLAN VLAN are extended to this management host. An NTP time server is installed on the management VLAN and a DHCP server on the VXLAN VLAN.

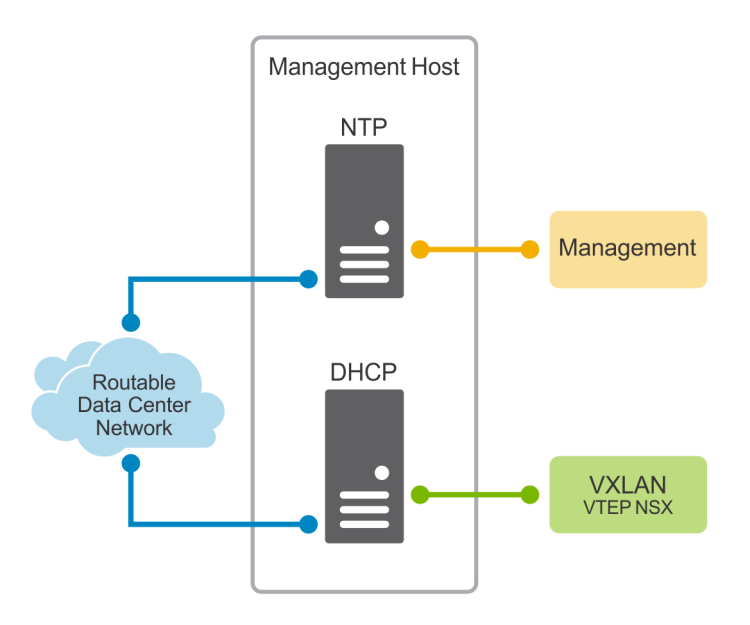

#### Figure 2. Management host in an existing vSphere environment

### Connectivity

The Cloud Builder VM must be able to communicate with the hosts that become the Cloud Foundation management cluster. In this example, the new cluster hosts were given IP addresses on the 172.16.11.0/24 subnet and placed on the management VLAN (1611). A port group on the management host that was tagged with VLAN 1611 was created and connected to a port on a switch that accepted (ingress) traffic. The switchports between that initial ingress port and the new hosts were tagged with VLAN 1611.

### **Network services**

There are three network services that are essential for Cloud Foundation deployment.

#### () NOTE: Misconfiguration or lack of one of these services causes the validation portion of the installation to fail.

The information pertaining to the network services are inserted into the Cloud Builder Deployment Parameter Sheet. The parameter sheet is a spreadsheet that contains the details of the deployment and information specific to these prerequisites.

### **Domain Name Service**

Domain Name Service (DNS) is required to provide both forward and reverse name resolution. The IP addresses of name servers, search domains, and hostnames of all the VCF VMs must be inserted into the cloud builder deployment parameter sheet. Forward and reverse DNS entries of any hostname that are indicated in the parameter sheet should be tested and retested for both forward and reverse lookups. Test the DNS entries using their Fully Qualified Domain Name (FQDN) and their short name (hostname).

### () NOTE: Every DNS hostname and corresponding IP address that is specified in the parameter sheet are tested during the validation phase.

### **Dynamic Host Configuration Protocol**

Dynamic Host Configuration Protocol (DHCP) is required to provide network addresses to the VXLAN VTEPs. A Virtual Tunnel End Point (VTEP) is an NSX, software-based endpoint of a VXLAN connection that communicates over their IP addresses and are on the same Layer 2 (L2) network. A large IP address pool is required for every host connection on the VXLAN network (one address per NIC per host).

#### NOTE: Software-based VTEPs could transition to hardware-based VTEPs with the launch of new features included in future switch operating systems.

Whenever a new cluster node is added to the Cloud Foundation, a new VTEP is created which requires DHCP to obtain IP addressing information. The DHCP service is not only a prerequisite for deployment but an ongoing requirement as well. Place the DHCP server (or VM) on a reliable and well-maintained part of your infrastructure.

The validation process checks to ensure that DHCP is available on the VXLAN network that is specified in the parameter sheet. Validation fails if there is no positive DHCP response on the VXLAN network.

### **Network Time Protocol**

Time synchronization is critical to the Cloud Foundation stack. All hosts and the Cloud Builder VM are synchronized to a reference time source before attempting to run the validation phase of the Cloud Builder process. Network Time Protocol (NTP) traffic is routed from client to source or it can travel over the same L2 network.

# Validated components

Validated components refer to the hardware components, and the software and firmware versions that have been validated. The versions that are listed in the following section are the recommended minimum for this release to match all of the deployment steps listed in this guide.

#### Topics:

- Hardware components
- · Software and firmware
- Using the VMware Compatibility Guide
- · Software
- · Firmware and drivers

### Hardware components

The following hardware components were used in the validation of this solution.

#### () NOTE: VCF automatically configures vSAN disk groups, which requires following a few rules for drive population:

- · Identical drive configurations in each target host
- · There must be one size for all cache drives, as well as one size for all capacity drives
- The number of capacity drives in a host is cleanly divisible by the number of cache drives (that is, the result is a whole number)

| Manufacturer | Model              | Description                                 | Specifications                                      |
|--------------|--------------------|---------------------------------------------|-----------------------------------------------------|
| Dell EMC     | PowerEdge MX7000   | Chassis                                     |                                                     |
| Dell EMC     | PowerEdge MX740c   | Compute sled                                | 2x Xeon Gold processor, 256 GB<br>RAM, Cache drives |
| Dell EMC     | PowerEdge MX5016s  | Storage sled                                | 12 Gbps SAS, Capacity drives                        |
| Dell EMC     | PowerEdge MX5000s  | SAS Fabric switch IOM                       | 12 Gbps SAS                                         |
| Dell EMC     | Networking MX9116n | Network fabric switching engine IOM         |                                                     |
| Dell EMC     | Networking MX7116n | Network fabric expander IOM                 |                                                     |
| Dell EMC     | Networking MX5108n | Network switch IOM                          |                                                     |
| Dell EMC     | HBA330 MX          | Disk controller—internal drives             |                                                     |
| Dell EMC     | HBA330 MMZ         | Disk controller—PowerEdge<br>MX5016s drives |                                                     |
| Dell EMC     | BOSS MX            | Boot/OS device                              | BOSS Card MX, 2x 256 GB M.2,<br>RAID-1 vDisk        |
| Toshiba      | PX05SMB            | vSAN cache drive                            | 800 GB, 12 Gbps SAS SSD, 2.5"                       |
| Samsung      | PM1635a            | vSAN capacity drive                         | 1.6 TB, 12 Gbps SAS SSD, 2.5"                       |
| QLogic       | QL41232HMKR        | Network interface card                      | Slot Mezz 1A, 2 ports x 25 GbE                      |

#### Table 1. Hardware components

## Software and firmware

(i) NOTE: The VMware Compatibility Guide (VCG) is the system of record for versions of certain types of firmware and drivers which are certified to be compatible with vSphere and vSAN. These include server platform, vSAN disk controllers, and network interface cards. For more information on other components, see www.dell.com/support.

# Using the VMware Compatibility Guide

The table of software and firmware versions has been confirmed as VMware-certified for compatibility with VCF. For more information, see Software and Firmware and drivers section. If additional confirmation is required, see the following sections:

- · View BIOS and compatible ESXi versions for system and server platform
- View driver and firmware versions for Network Interface Card
- · View driver and firmware versions for disk controller

### View BIOS and compatible ESXi versions for system and server platform

- 1 Open VMware Compatibility Guide.
- 2 Expand What are you looking for and then select Systems/Servers.
- 3 In the **Keyword** box, enter the model of the server, for example, PowerEdge MX740c.
- 4 Click Update and View Results.
- 5 In the Server Device and Model Information section, select the required model.

#### (i) NOTE: Only the minimum supported versions of server BIOS are displayed.

The BIOS and the compatible ESXi versions for the selected model are displayed.

### View driver and firmware versions for Network Interface Card

- 1 Open VMware Compatibility Guide.
- 2 Expand What are you looking for and then select IO Devices.
- 3 From the Brand Name list, select DELL.
- 4 In the Keyword box, enter the model of the NIC, for example, ConnectX-4.
- 5 Click **Update and View Results**.
- 6 In the I/O Device and Model Information section, select the required model.

(i) NOTE: Only the minimum supported versions of NIC firmware are displayed. For more information, see VMware Knowledge Base.

The driver and firmware information and the compatible ESXi versions for the selected model are displayed.

### View driver and firmware versions for disk controller

- 1 Open VMware Compatibility Guide.
- 2 Expand What are you looking for and then select vSAN.
- 3 Scroll down the page, and then click **Build Your Own based on Certified Components** under **To customize vSAN ReadyNode** section.

- 4 From the **Search For** list, select **I/O Controller**.
- 5 From the **Brand Name** list, select **DELL**.
- 6 In the Keyword box, enter the model of the disk controller, for example, HBA330 MX.
- 7 Click Update and View Results.
- 8 In the Server Device and Model Information section, select the required model.

(i) NOTE: You must use the exact versions of vSAN disk controller firmware and driver combination that is listed in the VCG. These are not minimum supported versions.

The driver and firmware versions for the selected model are displayed.

## Software

The following table lists the software products that were validated in the solution:

#### Table 2. Software versions compatible with vSphere and vSAN

| Software Product                     | Version     | Build           |
|--------------------------------------|-------------|-----------------|
| VMware vSphere ESXi                  | 6.7 EP 06   | 11675023        |
| IOM Switch OS                        | 10.4.0E.R4S | 10.4.0E.R4S.347 |
| VMware VCF (includes the following): | 3.7.0       | 12696155        |
| Cloud Builder VM                     | 2.0         | 12696155        |
| VMware vCenter Server Appliance      | 6.7 U1b     | 11726888        |
| VMware NSX Data Center for vSphere   | 6.4.4       | 11197766        |
| VMware vRealize Log Insight          | 4.7         | 9983377         |
| SDDC Manager                         | 3.7.0       | 12696155        |

### **Firmware and drivers**

The following table lists the firmware and ESXi driver versions that were validated in the solution:

#### Table 3. Firmware and driver versions compatible with vSphere and vSAN

| Item                               | Firmware Version | ESXi Driver Version                     |
|------------------------------------|------------------|-----------------------------------------|
| PowerEdge MX740c BIOS              | 1.6.13           | N/A                                     |
| iDRAC                              | 3.30.30.30       | N/A                                     |
| QLogic 2x25 GbE and<br>QL41232HMKR | 14.07.07         | 3.7.9.1                                 |
| HBA 330 MX                         | 16.17.00.03      | lsi_msgpt3 version 17.00.01.00-10EM.670 |
| HBA 330 MMZ                        | 16.17.00.03      | lsi_msgpt3 version 17.00.01.00-10EM.670 |
| PowerEdge MX7000 chassis           | 1.00.10          | N/A                                     |
| PowerEdge MX5016s storage sled     | 2.40             | N/A                                     |
| PowerEdge MX5000s storage IOM      | 1.0.9.6          | N/A                                     |

# Hardware overview

This section provides additional information about the hardware platform used in the development of this deployment guide.

Topics:

- Dell EMC PowerEdge MX7000
- Dell EMC PowerEdge MX740c compute sled
- Dell EMC PowerEdge MX5016s storage sled
- Dell EMC PowerEdge MX9002m management module
- Dell EMC Networking MX9116n Fabric Switching Engine
- Dell EMC Networking MX7116n Fabric Expander Module
- Dell EMC Networking MX5108n Ethernet switch
- Dell EMC PowerEdge MX5000s SAS switch

# Dell EMC PowerEdge MX7000

With kinetic architecture and Agile management, the PowerEdge MX portfolio dynamically configures compute, storage, and fabric, increases team effectiveness, and accelerates operations. The responsive design delivers the innovation and longevity customers of all sizes need for their IT and digital business transformations.

Key features of PowerEdge MX7000 include:

- 7U modular enclosure with eight slots that can accommodate 2S single or four 4S double-width compute sleds and 12 Gb/s singlewidth storage sleds.
- 25 Gb Ethernet, 12 Gb SAS, and 32 Gb Fiber channel I/O options.
- · Three I/O network fabrics—two for general use and one for storage only; each with redundant modules.
- · Multichassis networking up to 10 chassis.
- · Single management point for compute, storage, and networking.
- · High-speed technology connections, now and into the future, with no mid-plane upgrade.

### Front view of the PowerEdge MX7000 chassis

The front of the PowerEdge MX7000 chassis provides access to compute and storage sleds, fans, KVM, and power supplies. The configuration in the image below includes the following components:

- · Four Dell EMC PowerEdge MX740c sleds in slots one through four
- · One Dell EMC PowerEdge MX840C sled in slots five and six (not used in this guide)
- Two Dell EMC PowerEdge MX5016s sleds in slots seven and eight

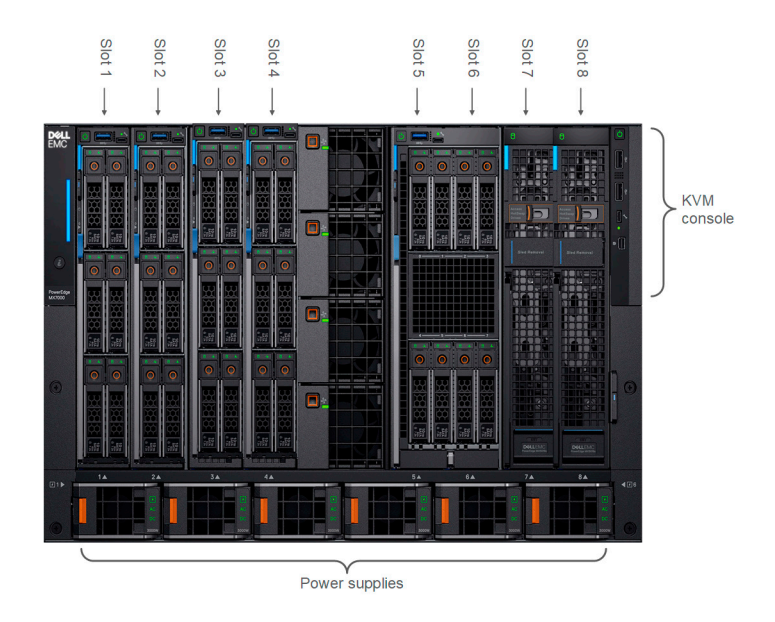

Figure 3. PowerEdge MX7000 chassis—front view

### Back view of the PowerEdge MX7000 chassis

The back of the PowerEdge MX7000 chassis provides access to network and storage fabrics, management modules, fans, and power connections. The configuration in the image below includes the following components:

- Two Dell EMC Networking MX5108n Ethernet switches installed in fabric slots A1 and A2
- Two Dell EMC PowerEdge MX9002m management modules that are installed in management slots MM1 and MM2
- Two Dell EMC PowerEdge MX5000s SAS fabric switch modules that are installed in fabric slots C1 and C2
- Empty or available fabric slots B1 and B2

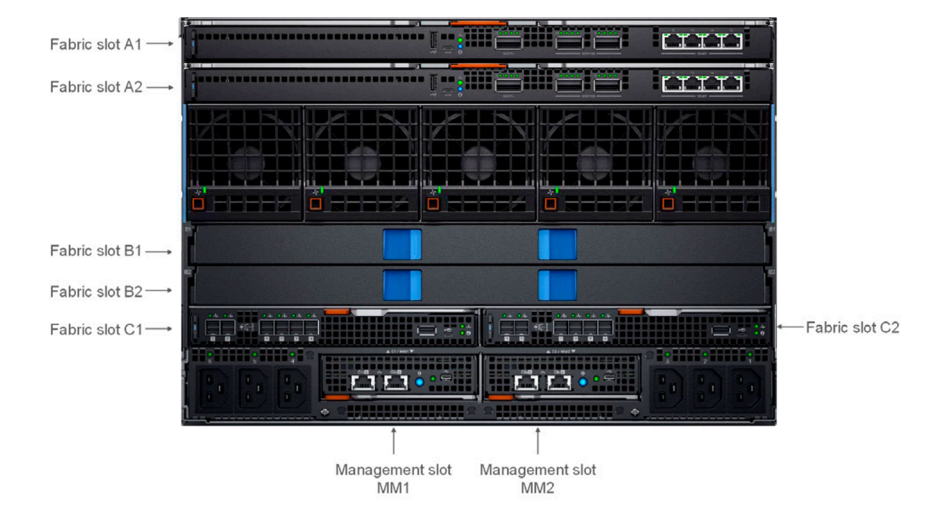

#### Figure 4. PowerEdge MX7000 chassis—rear view

### Logical view of the PowerEdge MX7000 chassis

PowerEdge MX7000 supports three fabrics—two for general use and one for storage only. All three fabrics support redundant modules.

| Fabric Slot A1 |                |
|----------------|----------------|
| Fabric Slot A2 |                |
|                |                |
| Fabric Slot B1 |                |
| Fabric Slot B2 |                |
| Fabric Slot C1 | Fabric Slot C2 |
|                |                |

#### Scalable Networking

- Two redundant, general purpose fabrics

- MX Scalable Fabric Architecture for multi-chassis networking - Future forward design

#### Storage Networking

- Redundant, highly available Fibre Channel or SAS storage fabric for high availability

#### Figure 5. Logical view of the PowerEdge MX7000 chassis

# Dell EMC PowerEdge MX740c compute sled

Dell EMC PowerEdge MX740c is a two-socket, full-height, single-width compute sled that offers high performance and scalability. It is ideal for dense virtualization environments and can serve as a foundation for collaborative workloads. The PowerEdge MX7000 chassis supports up to eight PowerEdge MX740c sleds (if no other sleds are used, such as PowerEdge MX5016s storage sleds)

- · 24 DIMM slots of DDR4 memory
- Up to six SAS or SATA SSD or hard drive and NVMe PCIe SSDs
- Boot device options such as BOSS-S1
- Two PCIe mezzanine card slots for connecting to network Fabric A and B
- · One PCIe mini-mezzanine card slot for connecting to storage Fabric C
- · iDRAC9 with Lifecycle Controller

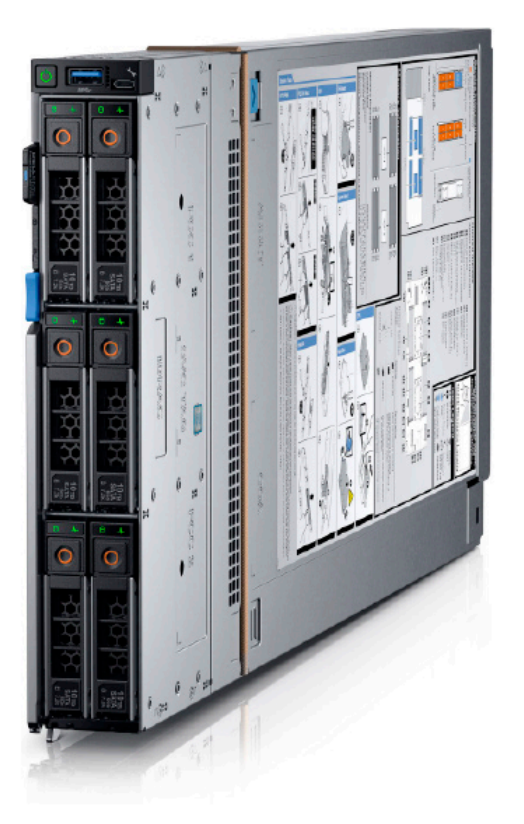

#### Figure 6. Dell EMC PowerEdge MX740c compute sled

## Dell EMC PowerEdge MX5016s storage sled

The PowerEdge MX5016s storage sled delivers scale-out, shared storage within the PowerEdge MX architecture. The PowerEdge MX5016s sled provides customizable 12 GB/s direct-attached SAS storage with up to 16 SAS hard drives or SSDs. Both the PowerEdge MX740c and the PowerEdge MX840c compute sleds can share drives with the PowerEdge MX5016s sled using the PowerEdge MX5000s SAS module. Internal server drives may be combined with up to seven PowerEdge MX5016s sleds in one chassis for extensive scalability. The PowerEdge MX7000 chassis supports up to seven PowerEdge MX5016s storage sleds.

() NOTE: SATA and NVMe devices are not supported in the PowerEdge MX5016s storage sled (it is SAS only). All three drive types are supported as local drives in the PowerEdge MX740c and PowerEdge MX840c compute sleds.

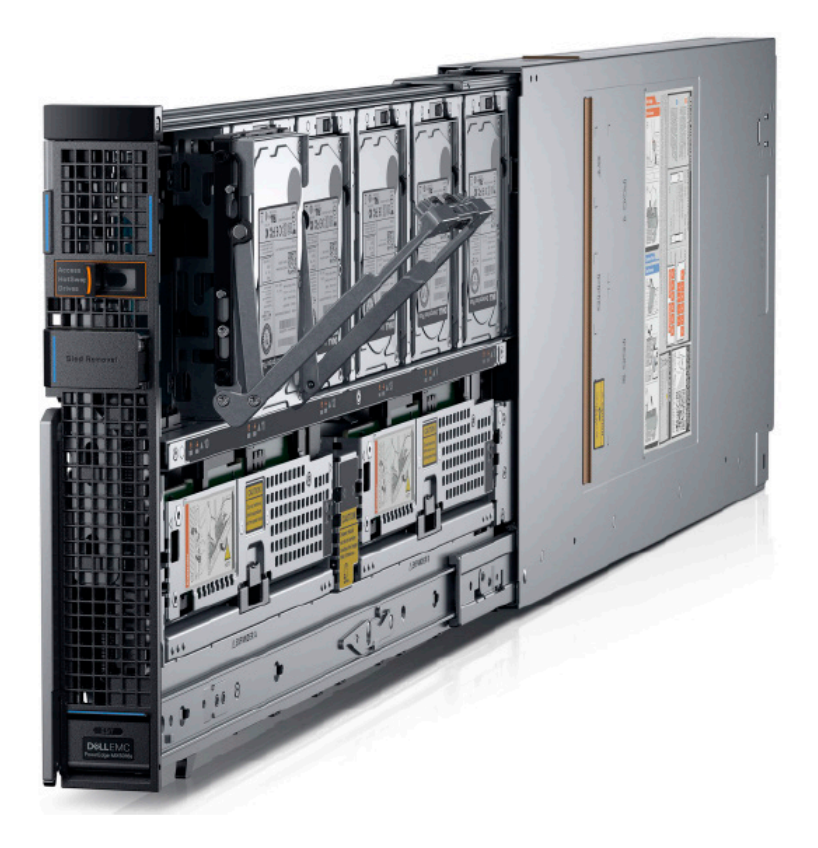

#### Figure 7. Dell EMC PowerEdge MX5016s storage sled

# Dell EMC PowerEdge MX9002m management module

The Dell EMC PowerEdge MX9002m management module controls the overall chassis power, cooling, and hosts the OpenManage Enterprise-Modular (OME-M) console. Two external 1G-BaseT Ethernet ports are provided to enable management connectivity and to connect more PowerEdge MX7000 chassis into a single logical chassis. The PowerEdge MX7000 chassis supports two PowerEdge MX9002m management modules for redundancy.

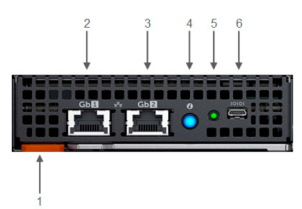

#### Figure 8. PowerEdge MX9002 management module

- 1 Handle release
- 2 Gigabit Ethernet port 1
- 3 Gigabit Ethernet port 2
- 4 ID button and health status LED
- 5 Power status LED
- 6 Micro-B USB port

# Dell EMC Networking MX9116n Fabric Switching Engine

The Dell EMC Networking MX9116n Fabric Switching Engine (FSE) is a scalable, high-performance, low latency 25 GbE switch purposebuilt for the PowerEdge MX platform. The MX9116n FSE provides enhanced capabilities and cost-effectiveness for enterprise, mid-market, Tier 2 cloud, and Network Functions Virtualization (NFV) service providers with demanding compute and storage traffic environments.

In addition to 16 internal 25 GbE ports, the MX9116n FSE provides:

- Two 100 GbE QSFP28 ports
- Two 100 GbE QSFP28 unified ports
- · Twelve 2x100 GbE QSFP28-Double Density (DD) ports

The QSFP28 ports can be used for Ethernet uplink connectivity. For more information, see Management host section. The unified ports can be used for Ethernet uplink connectivity and supporting eight 32 Gb Fibre Channel (FC) ports for SAN connectivity supporting both NPIV Proxy Gateway (NPG) and direct attach FC capabilities.

The QSFP28-DD ports provide fabric expansion connections for up to nine more PowerEdge MX7000 chassis using the MX7116n Fabric Expander Module. The QSFP28-DD ports also provide capacity for extra uplinks, VLTi links, and connections to rack servers at 10 GbE or 25 GbE using breakout cables. The PowerEdge MX7000 chassis supports up to four MX9116n FSEs in Fabric A or B, or both.

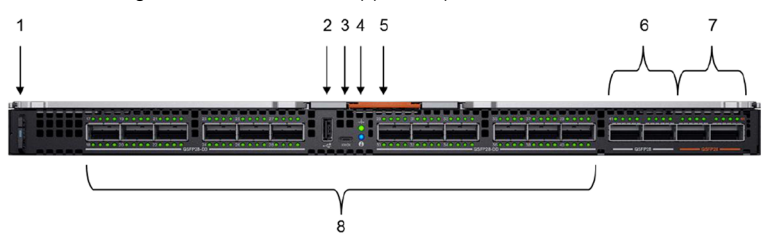

#### Figure 9. MX9116n FSE

- 1 Express service tag
- 3 Micro-B USB console port
- 5 Handle release
- 7 Two QSFP28 unified ports

- 2 Storage USB port
- 4 Power and indicator LEDs
- 6 Two QSFP28 ports
- 8 12 QSFP28-DD ports

### Dell EMC Networking MX7116n Fabric Expander Module

The Dell EMC Networking MX7116n Fabric Expander Module (FEM) acts as an Ethernet repeater, taking signals from an attached compute sled and repeating them to the associated lane on the external QSFP28-DD connector. The MX7116n FEM provides two QSFP28-DD interfaces, each providing up to eight 25 GbE connections to the chassis.

There is no operating system or switching ASIC on the MX7116n FEM, so it never requires an upgrade. There is also no management or user interface, making the MX7116n FEM maintenance-free. The PowerEdge MX7000 chassis supports up to four MX7116n FEMs in Fabric A or Fabric B, or both.

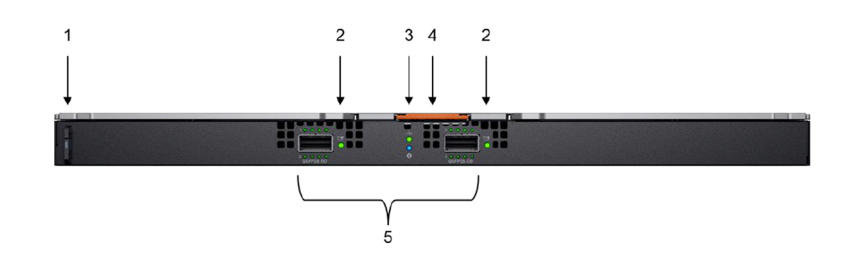

#### Figure 10. MX7116n FEM

- 1 Express service tag
- 3 Power and indicator LEDs
- 5 Two QSFP28-DD fabric expander ports

- 2 Supported optic LED
- 4 Module insertion or removal latch

#### (i) NOTE: The MX7116n FEM cannot act as a stand-alone switch and must be connected to the MX9116n FSE to function.

# Dell EMC Networking MX5108n Ethernet switch

The Dell EMC Networking MX5108n Ethernet switch is targeted at small PowerEdge MX7000 deployments of one or two chassis. Although not a scalable switch, it still provides high-performance and low latency with a non-blocking switching architecture. The MX5108n switch provides line-rate 25 Gbps Layer 2 and Layer 3 forwarding capacity to all connected servers with no oversubscription.

In addition to eight internal 25 GbE ports, the MX5108n switch includes:

- One 40 GbE QSFP+ port
- Two 100 GbE QSFP28 ports
- · Four 10 GbE RJ45 BASE-T ports

The ports can be used to provide a combination of network uplinks, VLT interconnects (VLTi), or for FCoE connectivity. The MX5108n switch supports FCoE Initialization Protocol (FIP) Snooping Bridge (FSB) mode but does not support NPG or direct attach FC capabilities. The PowerEdge MX7000 chassis supports up to four MX5106n Ethernet switches in Fabric A or Fabric B, or both.

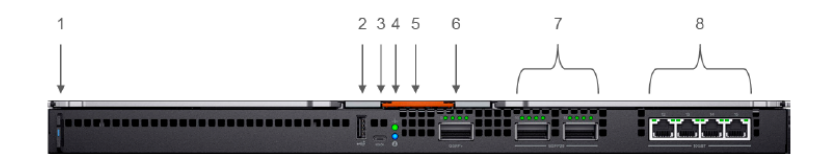

#### Figure 11. Dell EMC Networking MX5108n Ethernet switch

- 1 Express service tag
- 2 Storage USB port
- 3 Micro-B USB console port
- 4 Power and indicator LEDs
- 5 Module insertion or removal latch
- 6 One QSFP+ port
- 7 Two QSFP28 ports
- 8 Four 10GBASE-T ports

# Dell EMC PowerEdge MX5000s SAS switch

The Dell EMC PowerEdge MX5000s SAS module supports x4 SAS internal connections to all eight front-facing slots in the PowerEdge MX7000 chassis. The PowerEdge MX5000s uses T10 SAS zoning to provide multiple SAS zones or domains for the compute sleds. Storage management is done using the OME-Modular console.

PowerEdge MX5000s provides Fabric C SAS connectivity to each compute and one or more PowerEdge MX5016s storage sleds. Compute sleds connect to the PowerEdge MX5000s using either SAS Host Bus Adapters (HBA) or a PowerEdge RAID Controller (PERC) in the mini-mezzanine PCIe slot.

The PowerEdge MX5000s switches are deployed as redundant pairs to offer multiple SAS paths to the individual SAS disk drives. The PowerEdge MX7000 chassis supports redundant PowerEdge MX5000s in Fabric C.

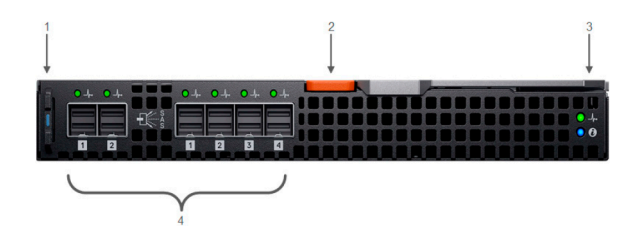

#### Figure 12. Dell EMC PowerEdge MX5000s storage sled

- 1 Express service tag
- 2 Module insertion or removal latch
- 3 Power and indicator LEDs
- 4 Six SAS ports

# **Physical layout**

There are multiple configurations of Cloud Foundation on PowerEdge MX7000 chassis that are described in this document. The Cloud Foundation software addresses the host servers using their IP Address. Deploying compute sleds across multiple PowerEdge MX7000 chassis has no impact on the software as long as the networking is configured properly on the Networking IO modules and the switches to which the PowerEdge MX7000 chassis connects. The physical layout and resulting cabling is impacted by the number of PowerEdge MX7000 chassis in use but no other changes are made in the environment.

#### Topics:

- Configuration options
- Cabling

### **Configuration options**

### Option 1—single PowerEdge MX7000 enclosure

- One Dell EMC PowerEdge MX7000 enclosure
- Four Dell EMC PowerEdge MX740c compute sleds
- Two Dell EMC Networking MX5108n Ethernet switches

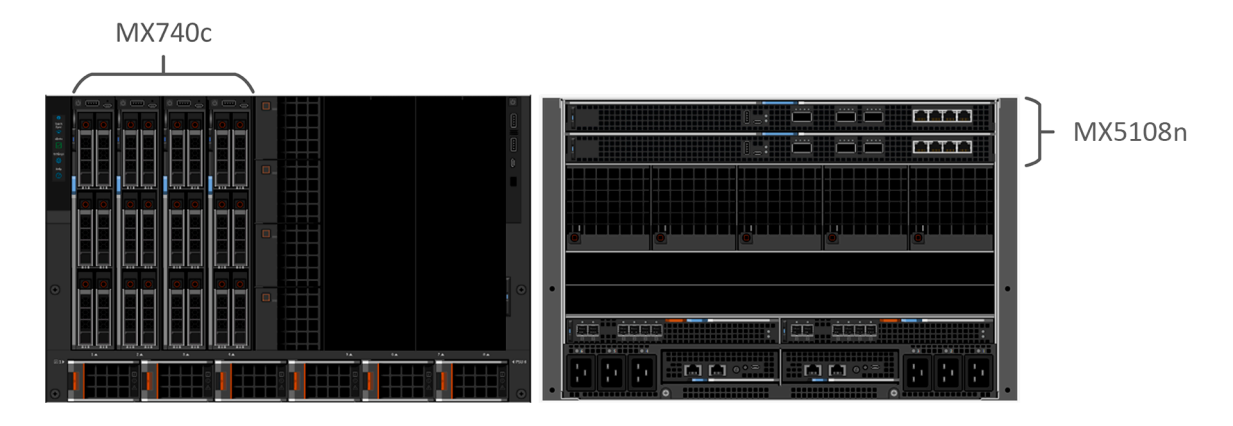

Figure 13. Single PowerEdge MX7000 enclosure

# Option 2—single PowerEdge MX7000 with MX5016s storage sled

- One Dell EMC PowerEdge MX7000 enclosure
- Four Dell EMC PowerEdge MX740c compute sleds
- Two Dell EMC Networking MX5108n Ethernet switches
- Two Dell EMC PowerEdge MX5016s storage sleds
- Two Dell EMC PowerEdge MX5000s SAS IO Modules

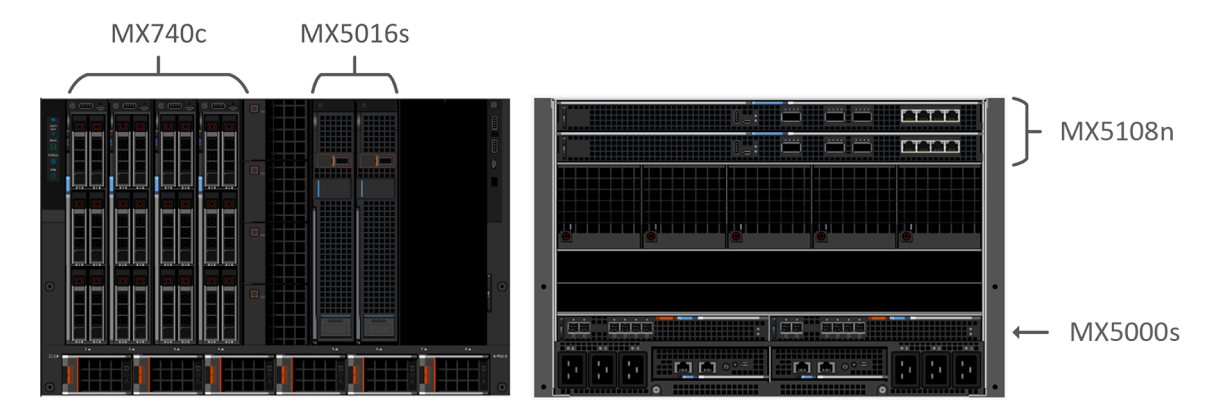

Figure 14. Single PowerEdge MX7000 with MX5016s storage sled

### **Option 3—two PowerEdge MX7000 enclosures**

- Two Dell EMC PowerEdge MX7000 enclosures
- Four Dell EMC PowerEdge MX740c compute sleds
- Four Dell EMC Networking MX5108n Ethernet switches

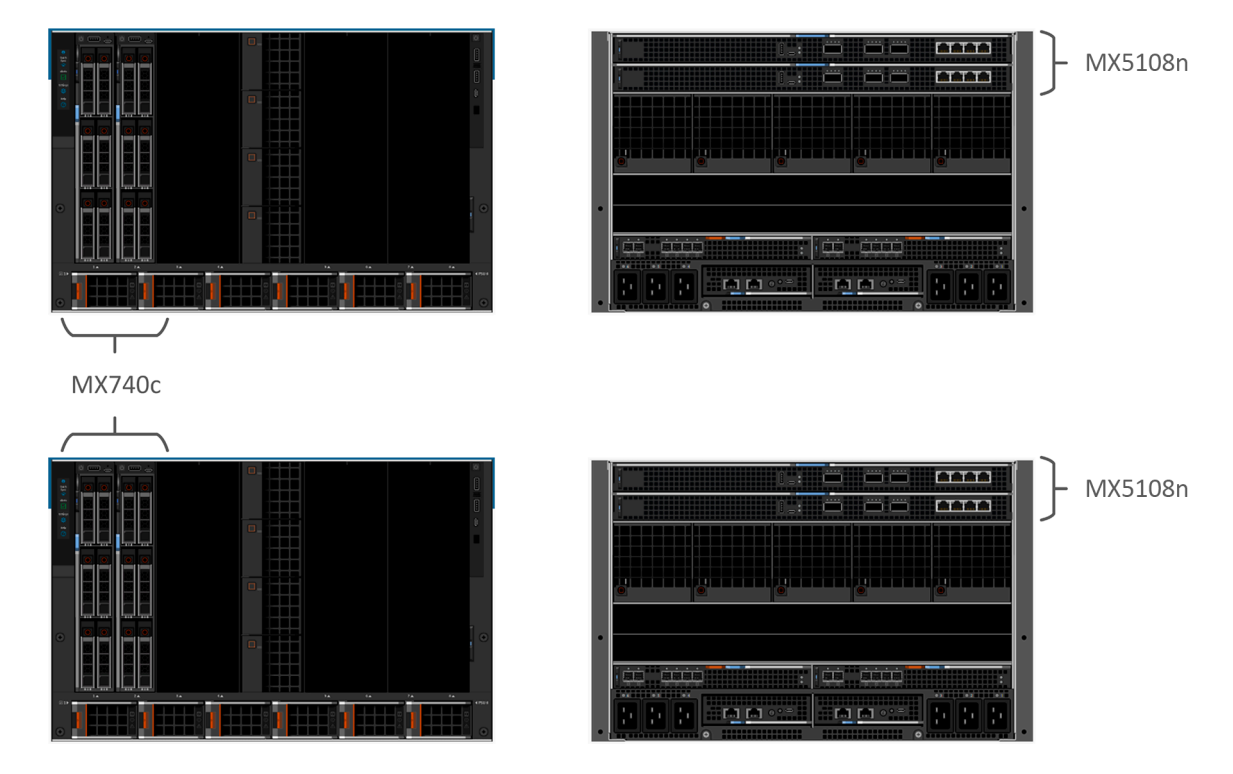

Figure 15. Two PowerEdge MX7000 enclosures

# Option 4—two PowerEdge MX7000 with MX5016s storage sled

Two Dell EMC PowerEdge MX7000 enclosures

- Four Dell EMC PowerEdge MX740c compute sleds
- Two Dell EMC Networking MX5108n Ethernet switches
- Two Dell EMC PowerEdge MX5016s storage sleds
- Four Dell EMC PowerEdge MX5000s SAS IO Modules

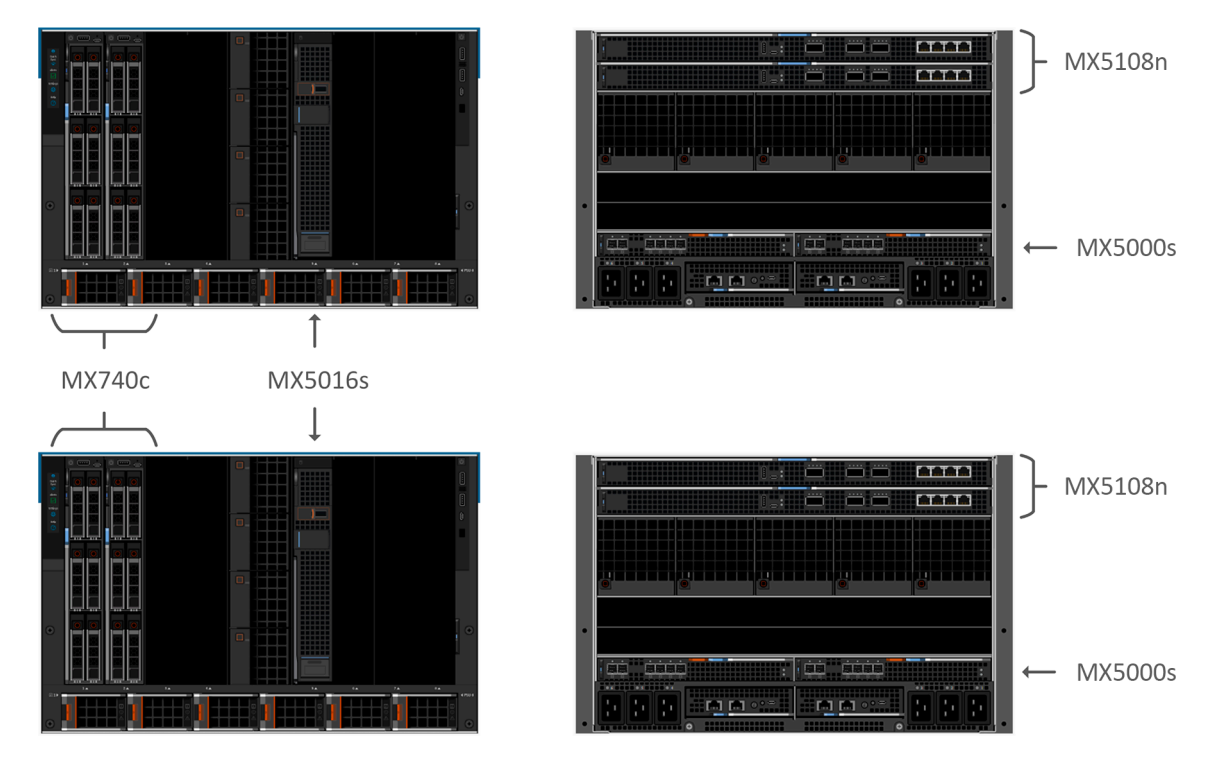

Figure 16. Two PowerEdge MX7000 with MX5016s storage

# Option 5—two PowerEdge MX7000 enclosures using Fabric Switching Engine

- Two or more (up to a maximum of 10) Dell EMC PowerEdge MX7000 enclosures
- Four Dell EMC PowerEdge MX740c compute sleds
- Two Dell EMC Networking MX9116n Fabric Switching Engines
- Two Dell EMC Networking MX7116n Fabric Expansion Modules
   Plus two MX7116n modules for each additional chassis
- Four Dell EMC PowerEdge MX5000s SAS IO Modules (only if using the MX5016s storage sleds)

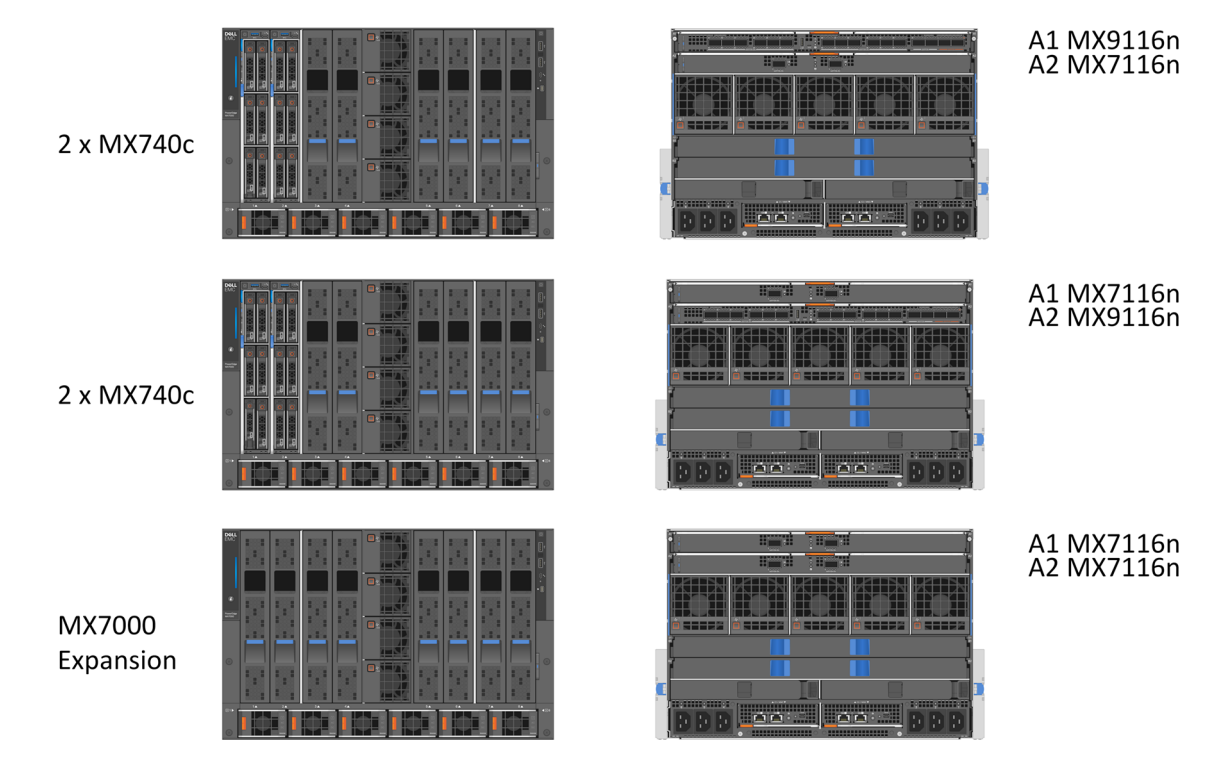

#### Figure 17. Two PowerEdge MX7000 enclosures using Fabric Switching Engine

# Cabling

In all the configurations, the external cabling remains the same. This is because the PowerEdge MX5016s storage sleds are internally cabled and the PowerEdge MX5000s SAS IOM has no impact on external cabling.

# Cabling for a single PowerEdge MX7000 enclosure configuration

The following figure shows the external cabling for a single PowerEdge MX7000 enclosure configuration. The Customer Network Link Aggregation is shown here as an example as the upper layer connection is not specified but it must use an LACP enabled Link Aggregation (LAG).

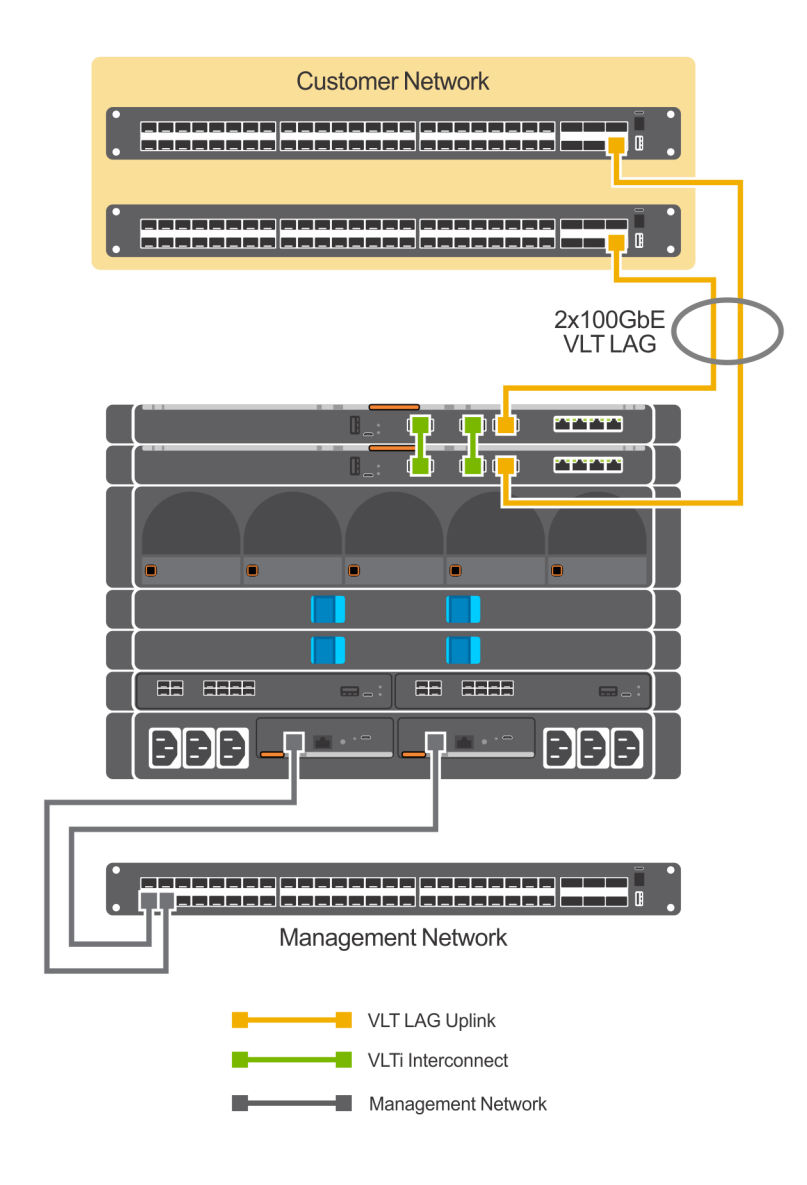

Figure 18. Single PowerEdge MX7000 enclosure configuration

### Cabling for a dual MX7000 enclosure configuration

The following figure shows the external cabling for a multiple PowerEdge MX7000 enclosure configuration. The Customer Network Link Aggregation is shown as an example as the upper layer connection is not specified except that it must use an LACP enabled Link Aggregation (LAG). You can add more enclosures that connect back to the upper level devices in the infrastructure.

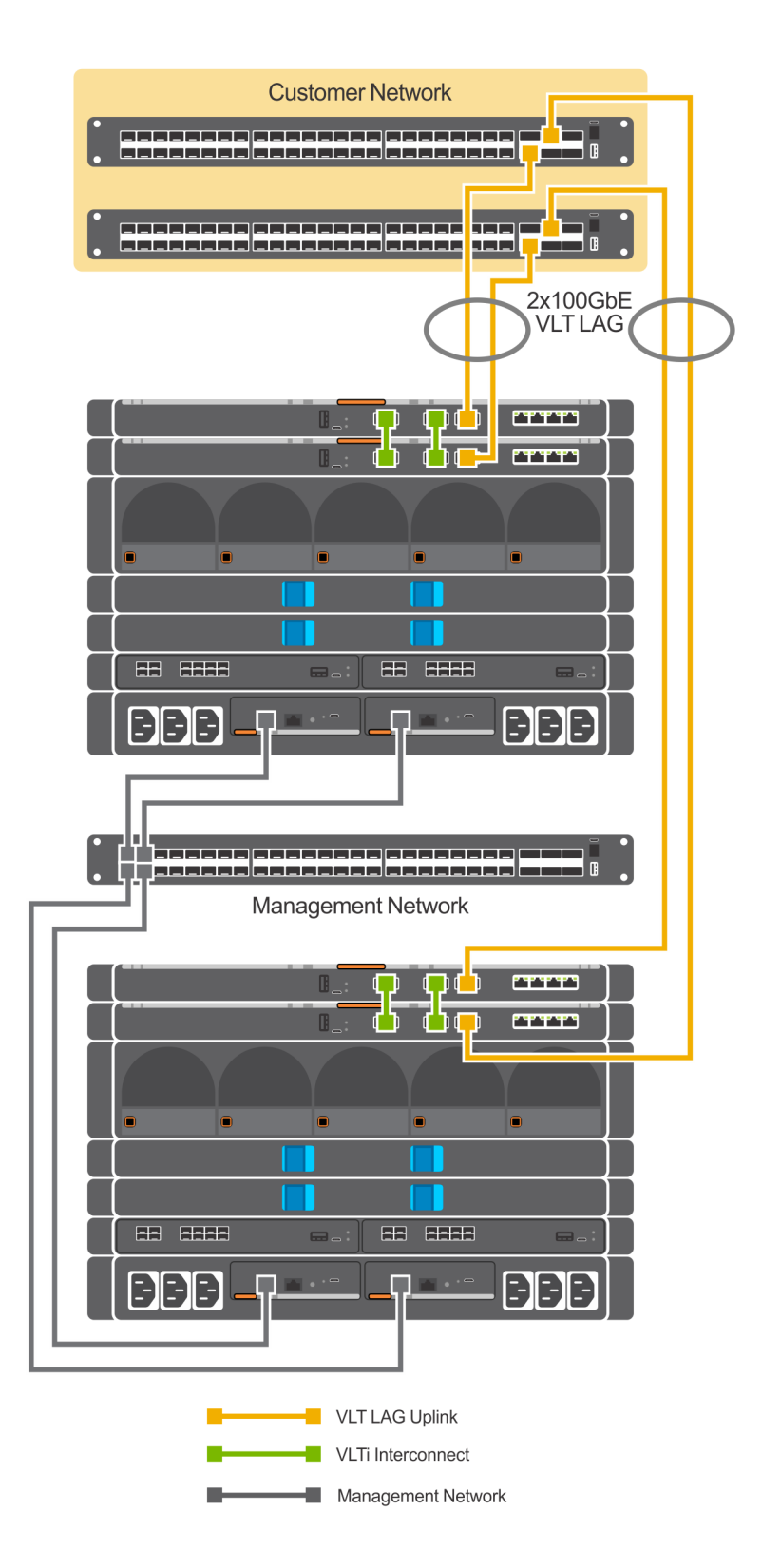

Figure 19. Dual PowerEdge MX7000 enclosure configuration

# Cabling for a dual PowerEdge MX7000 enclosure configuration using Fabric Switching Engines

The following figure shows the external cabling for a multiple PowerEdge MX7000 enclosure configuration when the MX9116n Fabric Switching Engines and MX7116n Fabric Expansion Modules are used. The Customer Network Link Aggregation is shown as an example as the upper layer connection is not specified except that it must use an LACP enabled Link Aggregation (LAG). You can add more enclosures (up to a maximum of 10) that connect back to the upper level devices in the infrastructure. Additional PowerEdge MX7000 enclosures require only two MX7116n Fabric Expansion Modules whose ports appear as additional ports on the MX9116n Fabric Switching Engines on the first two PowerEdge MX7000 enclosures.

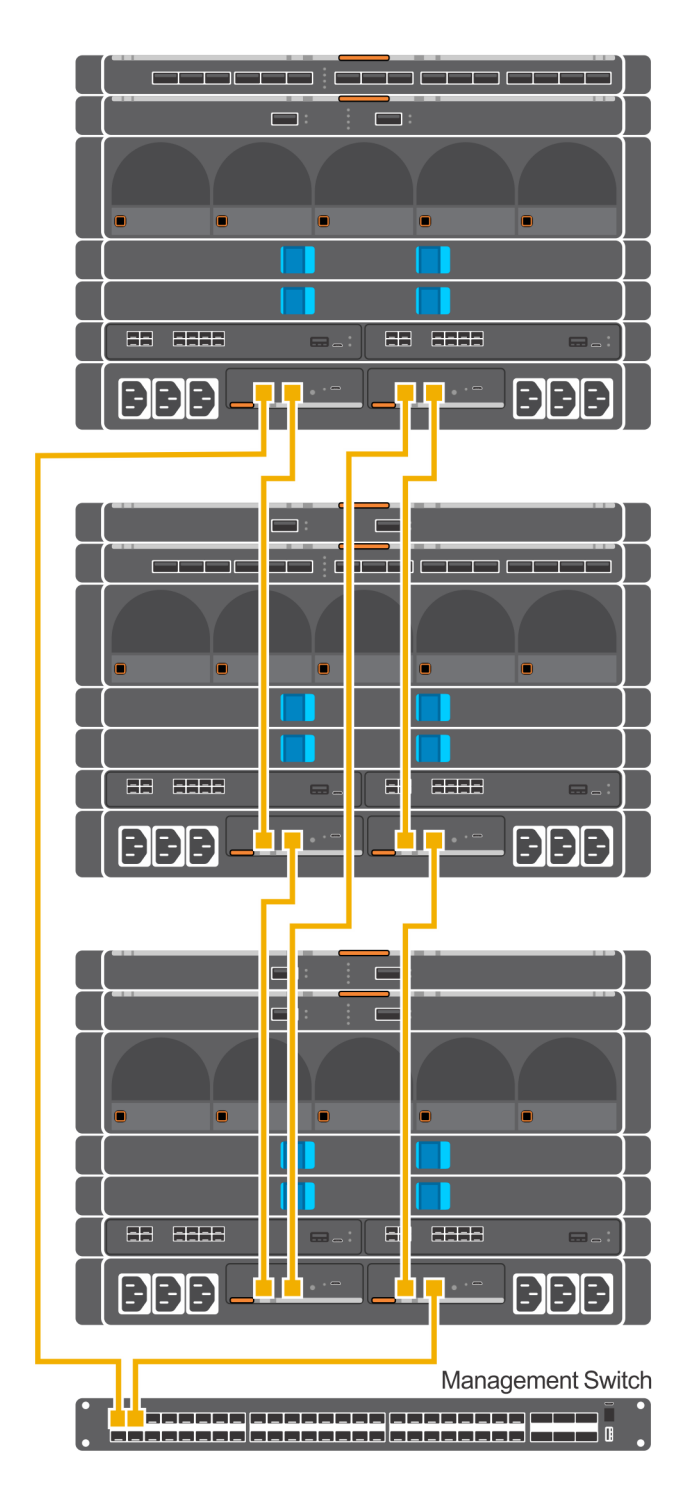

Figure 20. MX9002m Management module cabling

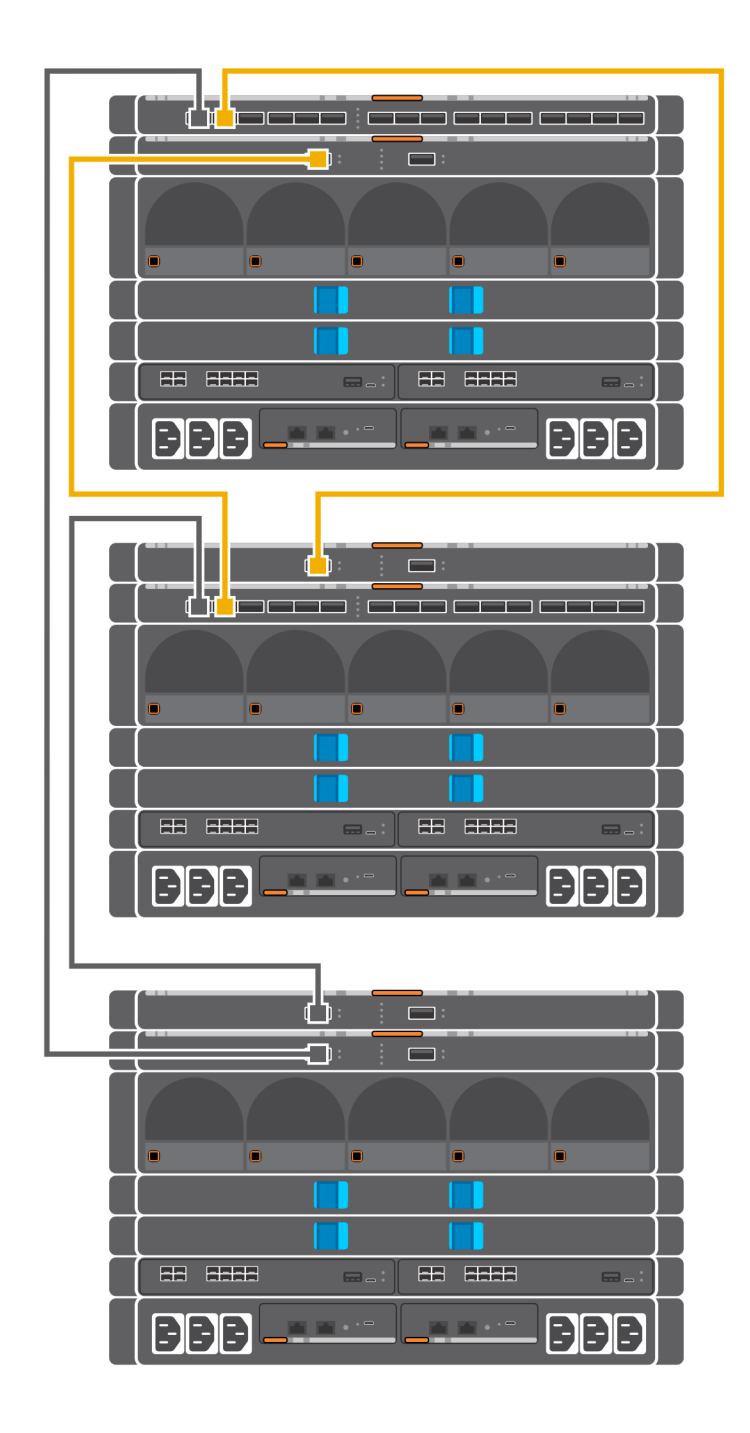

Figure 21. Connectivity between FSE modules and FEM modules

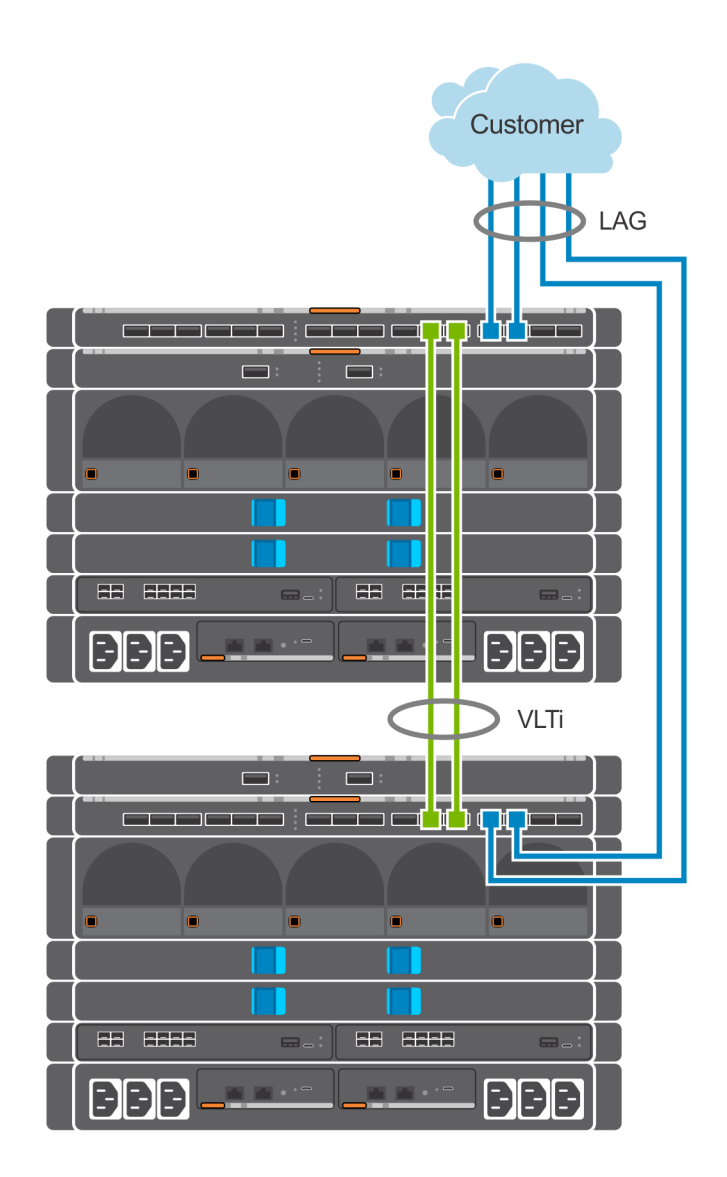

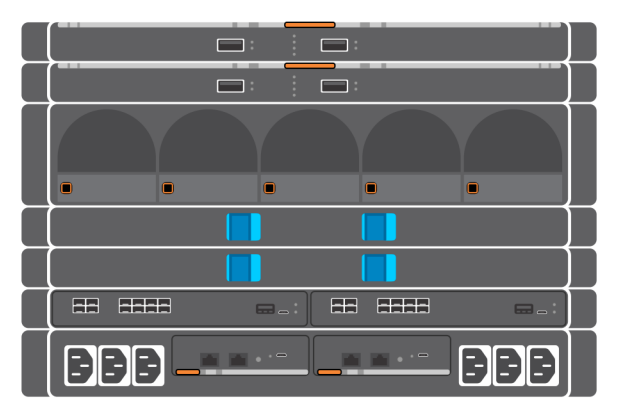

Figure 22. Uplinks to customer network environment

# VCF and SDDC design considerations

VMware Cloud Foundation relies on a set of key infrastructure services to be made available externally. You must configure these external services before you begin deployment.

(i) NOTE: This section is universal for VCF deployments regardless of hardware platform. The content in this section is also available in the VMware Cloud Foundation Planning and Preparation Guide, and is included here for reference. The original content in the VMware website includes additional sections which are not in the scope of this document.

#### Topics:

- External services overview
- · Physical network requirements
- Network pools
- VLANs and IP subnets
- · Host names and IP addresses

### **External services overview**

Many external services are required for the initial deployment of Cloud Foundation and for the deployment of other optional components such as vRealize Operations or vRealize Automation. The following table lists the required and optional external services and dependencies:

#### Table 4. Required and optional external services and dependencies

| Service                                    | Purpose                                                                                                  |
|--------------------------------------------|----------------------------------------------------------------------------------------------------|
| Active Directory (AD)                      | (Optional) Provides authentication and authorization.                                                    |
|                                            | (i) NOTE: AD is required if you are deploying vRealize Automation.                                       |
| Dynamic Host Configuration Protocol (DHCP) | Provides automated IP address allocation for VXLAN Tunnel<br>Endpoints (VTEPs).                          |
| Domain Name Service (DNS)                  | Provides name resolution for the various components in the solution.                                     |
| Network Time Protocol (NTP)                | Synchronizes time between the various components.                                                        |
| Simple Message Transfer Protocol (SMTP)    | (Optional) Provides method for email alerts.                                                             |
| Certificate Authority (CA)                 | (Optional) Allows replacement of the initial self-signed certificates that are used by Cloud Foundation. |
|                                            | (i) NOTE: A CA is required if you are deploying vRealize                                                 |

Automation.

### **Active Directory**

Cloud Foundation uses Active Directory (AD) for authentication and authorization to resources. The Active Directory services must be reachable by the components that are connected to the management and vRealize networks.

You must configure user and group accounts in AD before adding them to the SDDC manager and assigning privileges.

(i) NOTE: If you plan to deploy vRealize Automation, Active Directory services must be available. For more information on AD configuration, see the vRealize Automation documentation.

### **Dynamic Host Configuration Protocol**

Cloud Foundation uses Dynamic Host Configuration Protocol (DHCP) to automatically configure each VM kernel port of an ESXi host that is used as a VTEP with an IPv4 address. One DHCP scope must be defined and made available for this purpose.

The DHCP scope that is defined must be large enough to accommodate all the initial and future servers that are used in the Cloud Foundation solution. Each host requires two IP addresses, one for each VTEP configured.

### **Domain Name System**

During deployment, you must provide the DNS domain information to be used to configure the various components. The root DNS domain information is required and, optionally, you can also specify subdomain information.

DNS resolution must be available for all the components that are contained within the Cloud Foundation solution, which includes servers, virtual machines, and any virtual IPs that are used. For more information on the components that are required for DNS resolution before starting a Cloud Foundation deployment, see Host names and IP addresses.

Ensure that both forward and reverse DNS resolutions are functional for each component before deploying Cloud Foundation or creating any workload domains.

### **Network Time Protocol**

All components must be synchronized against a common time by using the Network Time Protocol (NTP) on all nodes. Important components of Cloud Foundation, such as vCenter Single Sign-On (SSO), are sensitive to a time drift between distributed components. Synchronized time between the various components also assists with troubleshooting.

Requirements for the NTP sources include the following:

- · The IP addresses of two NTP sources are provided during the initial deployment.
- The NTP sources must be reachable by all the components in the Cloud Foundation solution.
- Time skew is less than 5 minutes between NTP sources.

### Simple Mail Transfer Protocol mail relay (optional)

Certain components of the SDDC, such as vCenter, Log Insight, and vRealize Automation, can send status messages to users by email. To enable this functionality, a mail relay that does not require user authentication must be available through SMTP. As a best practice, limit the relay function to the networks allocated for use by Cloud Foundation.

### **Certificate Authority (optional)**

The components of the SDDC require SSL certificates for secure operation. During deployment, self-signed certificates are used for each of the deployed components. These certificates can be replaced with certificates that are signed by an internal enterprise CA or by a third-party commercial CA.

If you plan to replace the self-signed certificates, the CA must be able to sign a Certificate Signing Request (CSR) and return the signed certificate. All endpoints within the enterprise must also trust the root CA of the CA.

If you plan to deploy vRealize Automation, a Certificate Authority is required, and the certificates are required during installation.

### **Physical network requirements**

Before deploying Cloud Foundation, configure the physical network to enable the following features:

- · VLAN Tagging (802.1Q)
- Jumbo frames
  - A minimum MTU value of 1600 is required, however it is recommended that you set the MTU to 9000.

## **Network pools**

Cloud Foundation uses a construct that is called a network pool to automatically configure VM kernel ports for vSAN, NFS, and vMotion.

Cloud Foundation uses an Internet Protocol Address Management (IPAM) solution to automate the IP configuration of VM kernel ports for vMotion, vSAN, and NFS (depending on the storage type being used).

When a server is added to the inventory of Cloud Foundation, it goes through a process called host commissioning. During this process, the hosts are associated with an existing network pool. When the host is provisioned during the create VI workload domain, add cluster, or add host workflow, it automatically configures the VMkernel ports and allocates IP addresses for vMotion, vSAN, and NFS from the network pool the host was associated with.

You can expand the included IP address range of a network pool at any time, however you cannot modify the other network information. Ensure that you have defined each subnet in the network pool to account for current and future growth in your environment.

## VLANs and IP subnets

Network traffic types within Cloud Foundation are isolated from each other by using VLANs. Before deploying your SDDC, you must allocate VLAN IDs and IP subnets for each required traffic type. Configure the VLAN IDs and IP subnets in your network to pass traffic through your network devices. Before you start the Cloud Foundation deployment, verify that the allocated network information is configured and does not conflict with pre-existing services before starting your Cloud Foundation deployment.

The number and size of the subnets that are required for a deployment depends on:

- · The number of workload domains that are created
- · The number of clusters defined
- · The optional components that are installed

The following table lists the basic allocation of VLANs and IP subnets for a sample deployment. Use this sample to define the VLANs and IP subnets in your environment.

#### Table 5. VLANs and IP subnets for a sample deployment

| Workload Domain | Cluster    | VLAN Function    | VLAN ID | Subnet         | Gateway       |
|-----------------|------------|------------------|---------|----------------|---------------|
| Management      | Cluster-01 | Management       | 1611    | 172.16.11.0/24 | 172.16.11.253 |
|                 |            | vMotion          | 1612    | 172.16.12.0/24 | 172.16.12.253 |
|                 |            | vSAN             | 1613    | 172.16.13.0/24 | 172.16.13.253 |
|                 |            | VXLAN (NSX VTEP) | 1614    | 172.16.14.0/24 | 172.16.14.253 |

| Workload Domain | Cluster | VLAN Function                | VLAN ID | Subnet         | Gateway       |
|-----------------|---------|------------------------------|---------|----------------|---------------|
|                 |         | vRealize Suite<br>(optional) | 1616    | 172.16.16.0/24 | 172.16.16.253 |
|                 |         | Uplink 1                     | 2711    | 172.27.11.0/24 | 172.27.11.253 |
|                 |         | Uplink 2                     | 2712    | 172.27.12.0/24 | 172.27.12.253 |

NOTE: Cloud Foundation deploys vRealize Suite products to a dedicated VLAN-backed vSphere Distributed Port Group. The IP subnet must be routable to the Cloud Foundation management network and the firewall. Also, the networks should be disabled or configured as prescribed in the Cloud Foundation documentation.

### Host names and IP addresses

Before deploying a Cloud Foundation, or creating or expanding a workload domain, you must define the hostnames and IP addresses for various system components.

Most of the defined hostnames and IP addresses need to exist in DNS and be resolvable, through forward and reverse lookups.

The required hostnames and IP addresses are categorized as follows:

- External services—services that are external to the Cloud Foundation solution and are required for proper operation.
- · Virtual infrastructure layer—components that provide for the basic foundation of the Cloud Foundation solution.
- · Operations management layer—components used for day-to-day management of the environment, for example, vRealize Operations.
- · Cloud management layer—services that use the infrastructure layer resources, for example, vRealize Automation.

### Host names and IP addresses for external services

External services such as Active Directory (AD) and NTP must be accessible and resolvable by IP Address and Fully Qualified Domain Name (FQDN). Acquire the hostnames and IP addresses for AD and NTP before deploying Cloud Foundation.

Allocate hostnames and IP addresses to the following components:

- NTP
- · AD
- · DNS
- Certificate Authority (CA)

The following table provides sample information for the external services. This example uses a DNS domain called rainpole.local for illustration purposes. Modify the sample information to conform to the configuration of your site.

#### Table 6. Configuration for external services

| Component Group | Hostname | DNS                  | IP Address    | Description                                           |
|-----------------|----------|----------------------|---------------|-------------------------------------------------------|
| NTP             | ntp      | sfo01.rainpole.local |               | Round-robin DNS pool<br>containing the NTP<br>servers |
|                 | 0.ntp    | sfo01.rainpole.local | 172.16.11.251 | First NTP Server                                      |
|                 | 1.ntp    | sfo01.rainpole.local | 172.16.11.252 | Second NTP Server                                     |
| AD or DNS or CA | dc01rpl  | rainpole.local       | 172.16.11.4   | Windows 2012 R2 host that contains the AD             |

configuration, the DNS

| Component Group | Hostname | DNS                  | IP Address  | Description                                                                                          |
|-----------------|----------|----------------------|-------------|----------------------------------------------------------------------------------------------------|
|                 |          |                      |             | server for the<br>rainpole.local<br>domain, and the CA for<br>signing management SSL<br>certificates |
|                 | dc01sfo  | sfo01.rainpole.local | 172.16.11.5 | AD and DNS server for the sfo01 subdomain                                                            |

# Host names and IP addresses for the virtual infrastructure layer

Most of the virtual infrastructure components that are installed by Cloud Foundation require their hostnames and IP addresses to be defined before deployment.

During the initial deployment of Cloud Foundation, the management domain is created and you must define components specific to the management domain before installation.

After the initial deployment, additional workload domains are created and you must define components specific to each additional workload domain.

Planning ahead for the initial deployment and the workload domains to be created avoids delays in deployment.

The following table provides an example of the information for the virtual infrastructure layer using the standard deployment model with a single workload domain. This example uses a DNS domain called rainpole.local for illustration purposes. Modify the sample information to conform to the configuration of your site.

#### Table 7. Configuration for the virtual infrastructure layer

| Workload Domain | Hostname        | DNS Zone             | IP Address    | Description                     |
|-----------------|-----------------|----------------------|---------------|---------------------------------|
| Management      | sfo01m01sddcmgr | sfo01.rainpole.local | 172.16.11.60  | SDDC manager                    |
|                 | sfo01m01psc01   | sfo01.rainpole.local | 172.16.11.61  | Platform Services Controller 01 |
|                 | sfo01m01psc02   | sfo01.rainpole.local | 172.16.11.63  | Platform Services Controller 02 |
|                 | sfo01m01vc01    | sfo01.rainpole.local | 172.16.11.63  | vCenter server                  |
|                 | sfo01m01esx01   | sfo01.rainpole.local | 172.16.11.101 | ESXi host 01                    |
|                 | sfo01m01esx02   | sfo01.rainpole.local | 172.16.11.102 | ESXi host 02                    |
|                 | sfo01m01esx03   | sfo01.rainpole.local | 172.16.11.103 | ESXi host 03                    |
|                 | sfo01m01esx04   | sfo01.rainpole.local | 172.16.11.104 | ESXi host 04                    |
|                 | sfo01m01nsx01   |                      |               |                                 |
|                 | sfo01m01nsxc01  |                      |               |                                 |
|                 | sfo01m01nsxc02  |                      |               |                                 |

sfo01m01nsxc03
# Host names and IP addresses for the operations management layer

The operations management layer focuses on the components used for day-to-day management of the Cloud Foundation environment.

Cloud Foundation automatically deploys vRealize Log Insight in the management domain during deployment. Other components within the management domain are automatically configured to utilize this vRealize Log Insight instance. With the appropriate licensing in place, this vRealize Log Insight instance can also be utilized by other workload domains.

### NOTE: You must define the hostnames and IP addresses for the vRealize Log Insight components before you deploy Cloud Foundation.

### () NOTE: vRealize Operations and vRealize Automation are currently not supported for NSX-T workload domains.

Cloud Foundation automates the deployment of vRealize Operations. This optional component is deployed within the management domain. Deployment of vRealize Operations also deploys a virtual machine for vRealize Suite Lifecycle Manager (vRSLCM) and an edge device used for load balancing within the management domain. These two components are shared between vRealize Operations and vRealize Automation and are automatically installed if either product is deployed.

### (i) NOTE: You must define the hostnames and IP addresses for the vRealize Operations components to be installed within the solution and the shared components, if not previously deployed.

The following table provides an example of the information to be collected for the operations management layer, including the shared components with vRealize Automation. If you are deploying both vRealize Operations and vRealize Automation, the shared components are installed only once. This example uses a DNS domain called rainpole.local for illustration purposes. Modify the sample information to conform to the configuration of your site.

### Table 8. Configuration for the operations management layer

| Component Group      | Hostname     | DNS Zone             | IP Address   | Description                                                                   |
|----------------------|--------------|----------------------|--------------|-------------------------------------------------------------------------------|
| vRealize Log insight | sfo01vrli01  | sfo01.rainpole.local | 172.16.11.70 | Virtual IP address of the<br>vRealize Log Insight<br>integrated load balancer |
|                      | sfo01vrli01a | sfo01.rainpole.local | 172.16.11.71 | Master node of vRealize<br>Log Insight                                        |
|                      | sfo01vrli01b | sfo01.rainpole.local | 172.16.11.72 | Worker node 1 of vRealize<br>Log Insight                                      |
|                      | sfo01vrli01c | sfo01.rainpole.local | 172.16.11.73 | Worker node 2 of<br>vRealize Log Insight                                      |

# **Networking requirements**

This section covers the networking requirements from both the Cloud Foundation software perspective and from a networking hardware connectivity perspective. This section also briefly describes the configuration options for configuring networks on a Dell EMC PowerEdge MX7000 chassis. The actual networking configuration procedures are described in the later sections.

### Topics:

- · VMware Cloud Foundation networking
- Network configuration options
- Network connectivity
- · VLAN and subnets for networking configuration

## **VMware Cloud Foundation networking**

A successful VMware Cloud Foundation deployment relies heavily on networks that are constructed and allocated to Cloud Foundation. The networks are used by Cloud Builder during the installation and configuration process and then used by Cloud Foundation to carry out various activities. The different networks are allocated to specific purposes and have different requirements.

VMware Cloud Foundation requires six networks and at least one connection to a customer network (for external access to your Cloud Foundation stack). In the following example, a private IP address range is used for all connectivity within the management stack. There is also an IP network that connects back to an external network.

Each of these networks is propagated to the Cloud Foundation stack using tagged VLANs. Using tagged VLANs enables mapping of port groups to VLANs allowing access to resources as needed. All these networks are routable to and from each other. The routing task is executed at some layer above the access level switched fabric that is deployed here.

The networks required to deploy Cloud Foundation are listed in the following table:

| Network               | Description                                                                                                    |
|-----------------------|----------------------------------------------------------------------------------------------------|
| Management            | Dedicated to communication between all the deployed resources and services. When the SDDC Manager Utility needs to communicate to any other service or resource, it uses the management network. |
| vSAN                  | Used to communicate and synchronize vSAN storage traffic across multiple hosts to ensure data integrity and resiliency.                                                                          |
| vMotion               | Used to quickly redistribute virtual machine state and or storage between hosts.                                                                                                    |
| VXLAN                 | VMware NSX uses VXLAN to extend NSX networking constructs from host to host. This network is<br>sometimes referred to as the VTEP Network.                                                       |
| Uplink 1 and Uplink 2 | VMware VCF uses these networks for northbound and southbound traffic when an NSX Edge Gateway is deployed.                                                                                       |

### Table 9. Networks required to deploy Cloud Foundation

# **Network configuration options**

There are two different approaches to configuring the network switches used in this deployment guide. The first approach is the manually configured approach where a startup-configuration is built up by manually configuring the ports, VLANs, aggregations (physical and virtual), assigning tagging rules, QoS, and other settings typical to this type of deployment.

The other approach is to use Dell EMC SmartFabric which uses a simplified, reusable approach to configure the switches on the PowerEdge MX7000 chassis and assign those configurations to the compute resources in the chassis.

The advantage of using the manual configuration method is that every aspect of the switch configuration is available. The switch startupconfiguration reflects every change that is made by the network administrator but this method is slower to deploy and more prone to human error.

The advantage of SmartFabric is in the time it takes to deploy a configuration. With a relatively small number of configuration steps, a fabric and profile that can be assigned to the compute sleds are created. When a change is made to the fabric or profile, it can be easily pushed out to the switches and compute sleds in the PowerEdge MX7000 chassis. The startup-config and running-config commands do not reflect the actual configuration of the chassis switches.

Review the sections in both Manual switch configuration and SmartFabric network configuration before choosing a path.

# **Network connectivity**

When deploying Dell EMC Networking MX5108n switch modules, the switches are installed in Fabric A of the PowerEdge MX7000 enclosure. Each modular switch has eight internal ports with one port being connected to each compute sled. Two modules provide a redundant (A1 and A2) connection to each of the PowerEdge MX740c compute sleds. The connection between the compute sleds and the MX modular switches do not use any kind of link aggregation protocol. The connections are separate network connections that are managed by the Cloud Foundation stack.

Deploying Dell EMC Networking MX9116n Fabric Switching Engines and Dell EMC Networking MX7116n Fabric Expansion Modules is a different process. The FSEs are installed into the A1 fabric of the first chassis and the A2 fabric of the second chassis. The FEMs are distributed across both PowerEdge MX7000 chassis in the remaining A fabric slots. The FEMs connect back to the FSEs using a double data rate, 200 Gbps cable. The connection between the compute sleds and the MX modular switches do not use any kind of link aggregation protocol. Additional PowerEdge MX7000 chassis (up to 8 more) can be added and requires only the MX7116n FEMs in the A1 and A2 fabric slots.

The connections from the modular switches to the external network are implemented using Virtual Link Trunking (VLT) link aggregation. VLT allows you to create a single LACP-managed link aggregation from the two modular switches to an LACP-managed aggregation in the external network. Use the link aggregation only on the link between the modular switches and the customer network.

When deploying a single PowerEdge MX7000 chassis using the MX5108n IOMs, the network connectivity is as shown in the following figure.

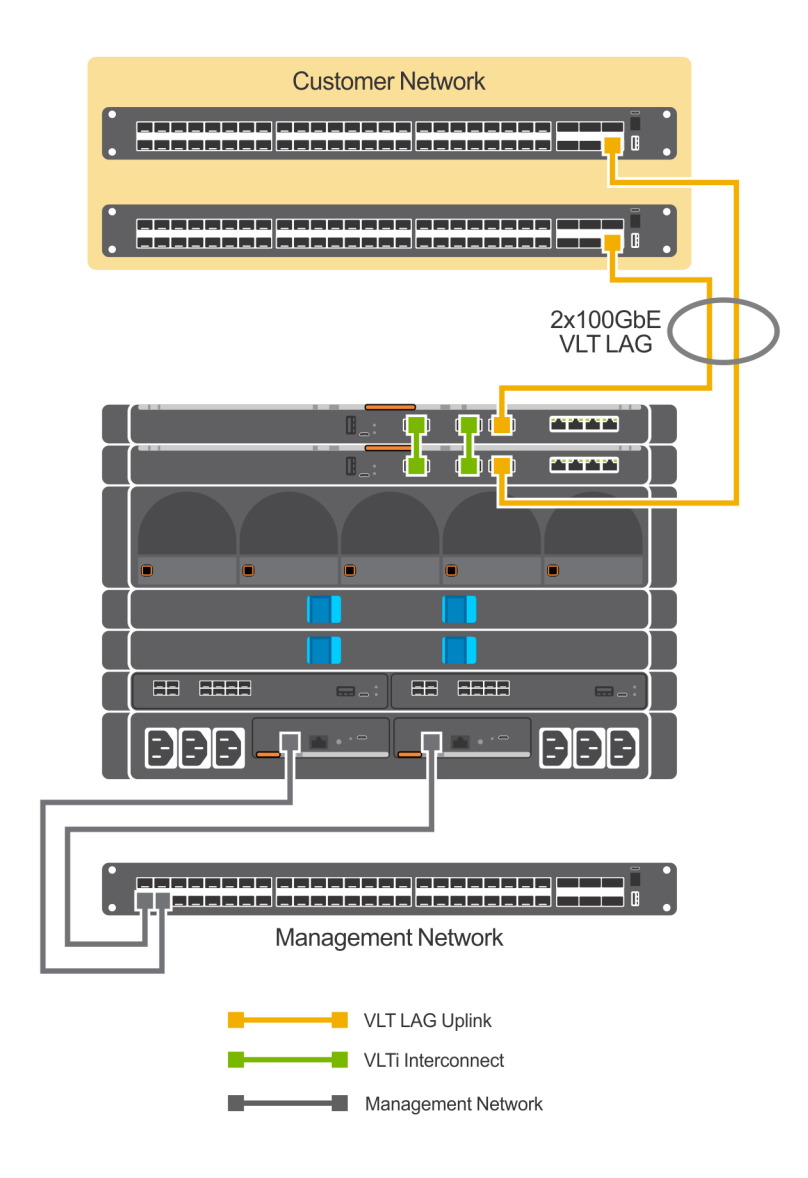

### Figure 23. Single PowerEdge MX7000 chassis—network connectivity using MX5108n Ethernet switches

When deploying multiple PowerEdge MX7000 chassis, the network connectivity is as shown in the following figures.

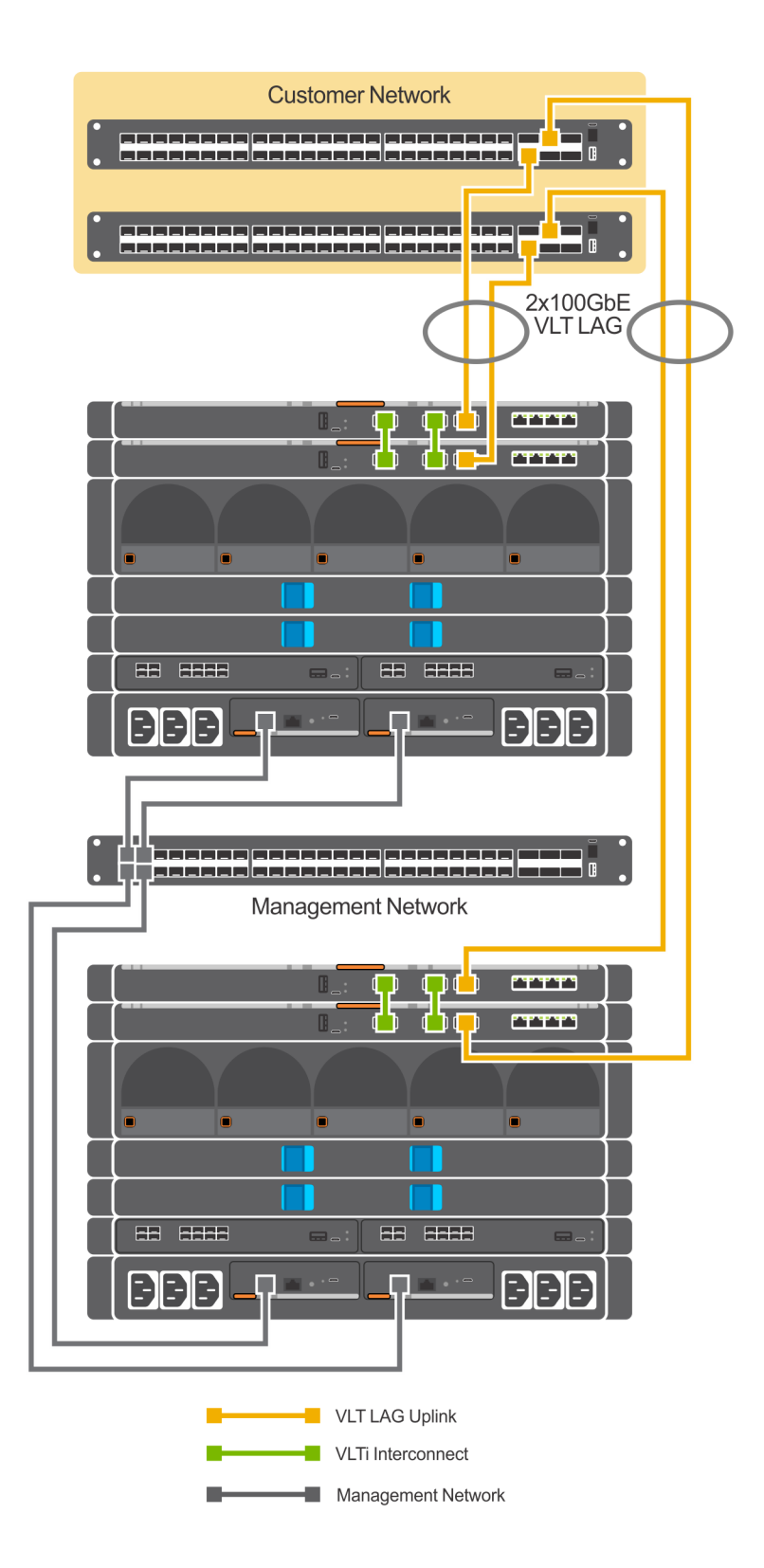

Figure 24. Multiple PowerEdge MX7000 chassis—network connectivity using MX5108n Ethernet switches

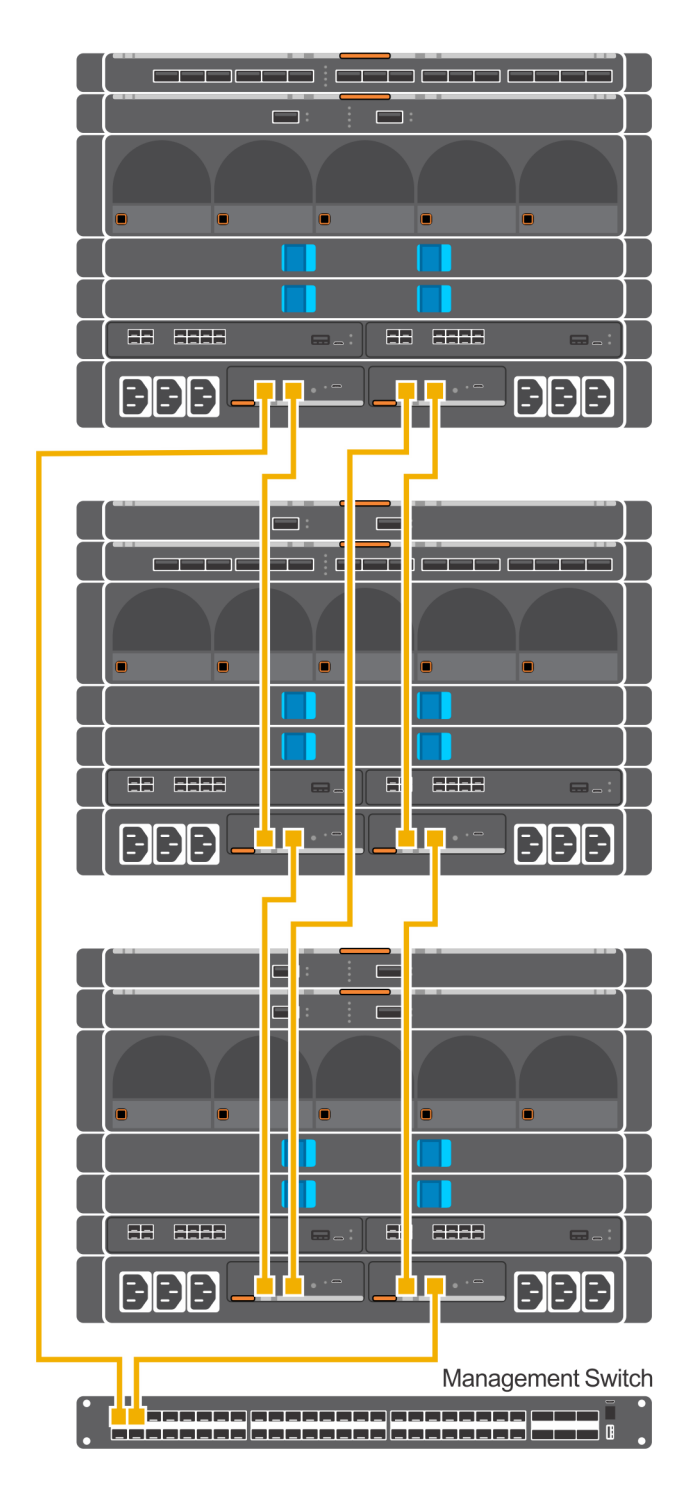

Figure 25. MX9002m Management Module cabling

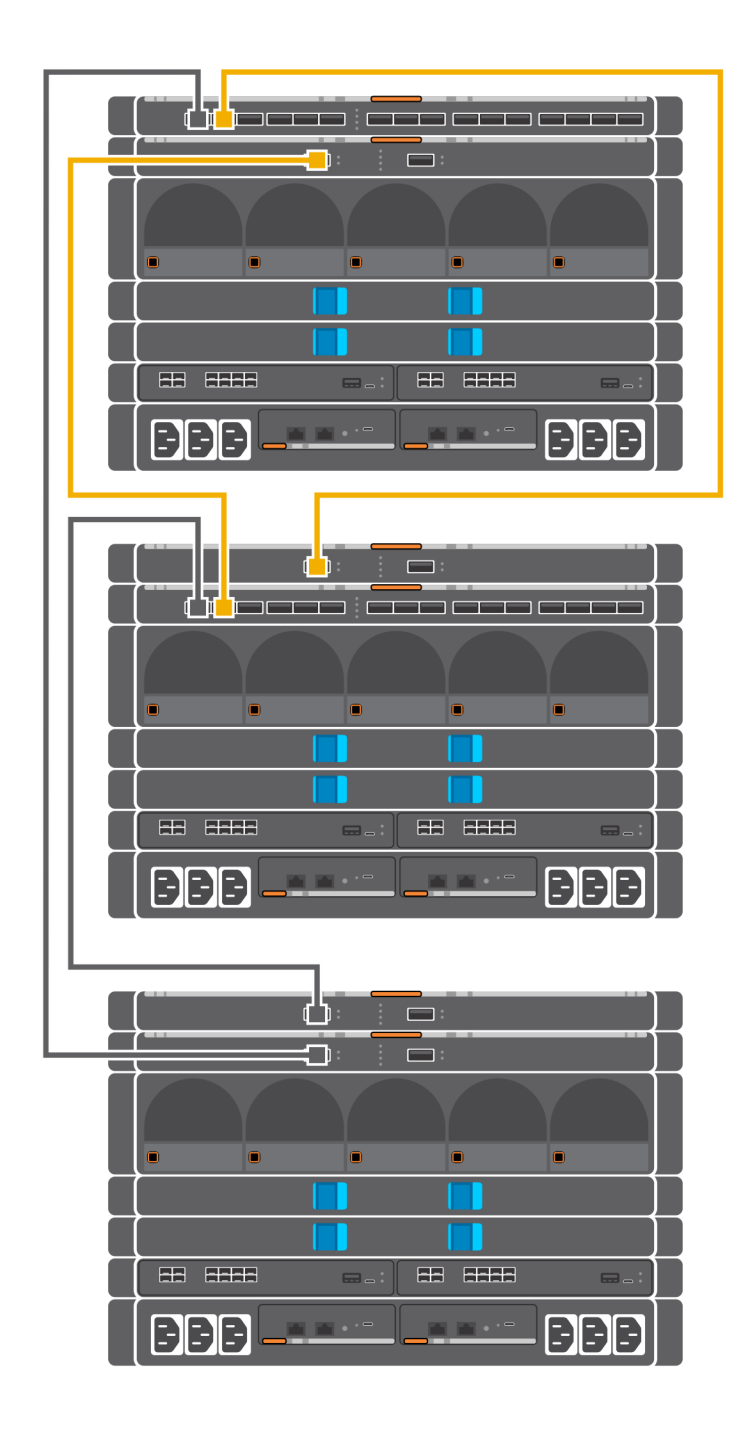

Figure 26. Connectivity between FSE modules and FEM modules

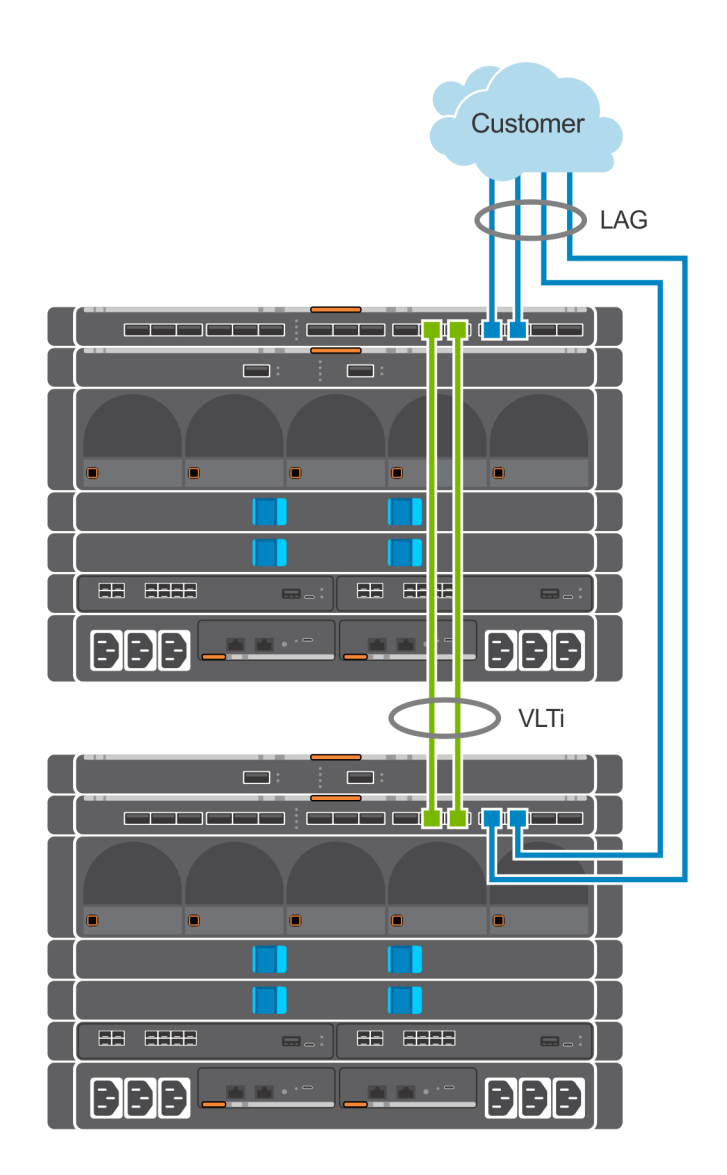

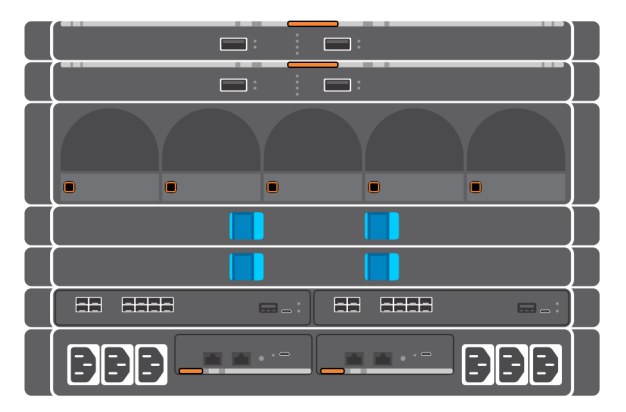

Figure 27. Uplinks to customer network environment

Configuring jumbo frames is a best practice for both vMotion and vSAN networks, both of which are core components of Cloud Foundation. All the switch ports on the modular switches and up to the aggregation switches used to connect multiple PowerEdge MX7000 enclosures together must be configured for jumbo frames. It is also recommended to configure jumbo frames on the VXLAN network. The validation phase (run as part of the VCF installation process) tests end-to-end connectivity of all specified devices and fail if not correctly configured for jumbo frames.

# VLAN and subnets for networking configuration

The following table shows the VLAN and networking data that are used for the Cloud Foundation deployment. In our example, private addresses are used for Management, vSAN, vMotion, and VXLAN networks. However, this is not mandatory.

| Name       | VLAN ID | Subnet      | Mask          | Default Gateway |
|------------|---------|-------------|---------------|-----------------|
| Management | 1611    | 172.16.11.0 | 255.255.255.0 | 172.16.11.253   |
| vSAN       | 1612    | 172.16.12.0 | 255.255.255.0 | 172.16.12.253   |
| vMotion    | 1613    | 172.16.13.0 | 255.255.255.0 | 172.16.13.253   |
| VXLAN      | 1614    | 172.16.14.0 | 255.255.255.0 | 172.16.14.253   |
| Uplink1    | 2711    | 172.17.11.0 | 255.255.255.0 | 172.17.11.1     |
| Uplink2    | 2712    | 172.17.12.0 | 255.255.255.0 | 172.17.12.1     |

### Table 10. VLAN and networking data used for the Cloud Foundation deployment

# Manual switch configuration

This section describes the configuration of the MX5108n switches. Each PowerEdge MX7000 chassis has two MX5108n switches in the A fabric (A1 and A2). Each of the two switches gets the same configuration except for the IP address and the VLT Backup Destination IP Address. The IP address of each switch module is assigned using the chassis management interface (MSM).

Topics:

- Switch operating mode
- · VLANs and subnets for manual switch configuration
- Uplink and VLTi ports
- Configure the ports for VLTi
- Configure VLT domain
- Configure the uplink Link Aggregation Control Protocol
- Configure the server facing ports
- Verify switch configuration

### Switch operating mode

The MX5108n switches operate either in Full Switch or SmartFabric mode. The switch should be operating in Full Switch mode for this example.

MX7K-IOM-A2# show switch-operating-mode MX7K-IOM-A2# Switch-Operating-Mode : Full Switch Mode

### VLANs and subnets for manual switch configuration

Create the VLANs required for Cloud Foundation by using the following commands:

```
MX7K-IOM-A2#
MX7K-IOM-A2(config)#
MX7K-IOM-A2(config) # interface vlan 1611
MX7K-IOM-A2(conf-if-vl-1611) # description Management
MX7K-IOM-A2(conf-if-vl-1611) # mtu 9216
MX7K-IOM-A2(conf-if-vl-1611)# exit
MX7K-IOM-A2(config) # interface vlan 1612
MX7K-IOM-A2(conf-if-vl-1612) # description VSAN
MX7K-IOM-A2(conf-if-vl-1612) # mtu 9216
MX7K-IOM-A2(conf-if-vl-1612) # exit
MX7K-IOM-A2(config) # interface vlan 1613
MX7K-IOM-A2(conf-if-vl-1613)# description VMotion
MX7K-IOM-A2(conf-if-vl-1613) # mtu 9216
MX7K-IOM-A2(conf-if-vl-1613) # exit
MX7K-IOM-A2(config) # interface vlan 1614
MX7K-IOM-A2(conf-if-vl-1614)# description "VXLAN NSX VTEP"
MX7K-IOM-A2(conf-if-vl-1614) # mtu 9216
MX7K-IOM-A2(conf-if-vl-1614) # exit
MX7K-IOM-A2(config) # exit
MX7K-IOM-A2(config) # interface vlan 2711
MX7K-IOM-A2(conf-if-vl-2711)# description "Uplink1"
MX7K-IOM-A2(conf-if-vl-2711) # mtu 9216
MX7K-IOM-A2(conf-if-vl-2711) # exit
MX7K-IOM-A2(config) # interface vlan 2712
MX7K-IOM-A2(conf-if-v1-2712) # description "Uplink2"
MX7K-IOM-A2(conf-if-vl-2712) # mtu 9216
```

```
MX7K-IOM-A2(conf-if-vl-2712)# exit
MX7K-IOM-A2#
```

### () NOTE: Follow the same procedure to create other VLANs.

When you verify the running configuration of the switches, you should see a resulting configuration similar to the data below. VLAN IDs and descriptions vary depending on the environment.

```
interface vlan1611
description Management
no shutdown
mtu 9216
interface vlan1612
 description VMotion
no shutdown
mtu 9216
interface vlan1613
 description VSAN
no shutdown
mtu 9216
interface vlan1614
 description "VXLAN NSX VTEP"
no shutdown
mtu 9216
interface vlan2711
description "Uplink1"
no shutdown
mtu 9216
interface vlan2712
description "Uplink2"
no shutdown
mtu 9216
```

### **Uplink and VLTi ports**

VLT synchronizes Layer 2 table information between the switches and enables them to display as a single logical unit from outside the VLT domain. The VLT interconnect (VLTi) between the two Dell EMC MX5108n switches is a port group that is generated by configuring a VLT domain and specifying the discovery interfaces. When using the MX9116n FSEs and MX7116n FEMs, the uplink ports will be ports 40 and 42.

Before you start, verify that the mode for ports 1/1/9 and 1/1/10 on the back of the MX5108n switches are set to 40 G. MX7K-IOM-A2# show interface status

| Port | ;      | Description | Status | Speed | Duplex | Mode  | Vlan | Tagged-Vlans           |
|------|--------|-------------|--------|-------|--------|-------|------|------------------------|
| Eth  | 1/1/1  |             | up     | 25G   | full   | <br>Т | 1    | 96,1611-1614,2711-2712 |
| Eth  | 1/1/2  |             | up     | 25G   | full   | Т     | 1    | 96,1611-1614,2711-2712 |
| Eth  | 1/1/3  |             | down   | 0     | full   | Т     | 1    | 96,1611-1614,2711-2712 |
| Eth  | 1/1/4  |             | down   | 0     | full   | Т     | 1    | 96,1611-1614,2711-2712 |
| Eth  | 1/1/5  |             | down   | 0     | full   | Т     | 1    | 96,1611-1614,2711-2712 |
| Eth  | 1/1/6  |             | down   | 0     | full   | Т     | 1    | 96,1611-1614,2711-2712 |
| Eth  | 1/1/7  |             | down   | 0     | full   | Т     | 1    | 96,1611-1614,2711-2712 |
| Eth  | 1/1/8  |             | down   | 0     | full   | Т     | 1    | 96,1611-1614,2711-2712 |
| Eth  | 1/1/9  |             | up     | 40G   | full   | -     |      |                        |
| Eth  | 1/1/10 |             | up     | 100G  | full   | A     | 1    | -                      |
| Eth  | 1/1/11 |             | up     | 100G  | full   | -     |      |                        |
| Eth  | 1/1/12 |             | down   | 0     | full   | Т     | 96   | 15                     |
| Eth  | 1/1/13 |             | down   | 0     | full   | Т     | 96   | 15                     |

| Eth 1/1/14 | down | 0 | full | Т | 96 | 15 |
|------------|------|---|------|---|----|----|
| Eth 1/1/15 | down | 0 | full | Т | 96 | 15 |

MX7K-IOM-A2# configure terminal MX7K-IOM-A2(config)# interface breakout 1/1/10 map 40g-1x

### Configure the ports for VLTi

The VLTi ports for this example are Ethernet 1/1/9 and Ethernet 1/1/10:1. These ports are placed into a link aggregation by the VLT configuration process.

To configure the Ethernet 1/1/9 and Ethernet 1/1/10:1 ports, ensure that the:

- Ports are preconfigured correctly.
- Ports are set to the correct frame size.
- · Ports are not set in any switchport (VLAN) mode.
- Ports are not shut down.

```
MX7K-IOM-A2# configure terminal
MX7K-IOM-A2(config)# interface range ethernet 1/1/9-1/1/10:1
MX7K-IOM-A2(conf-range-eth1/1/9-1/1/10:1)# description VLTi
MX7K-IOM-A2(conf-range-eth1/1/9-1/1/10:1)# no shutdown
MX7K-IOM-A2(conf-range-eth1/1/9-1/1/10:1)# no switchport
MX7K-IOM-A2(conf-range-eth1/1/9-1/1/10:1)# mtu 9216
MX7K-IOM-A2(conf-range-eth1/1/9-1/1/10:1)# exit
MX7K-IOM-A2(conf-range-eth1/1/9-1/1/10:1)# exit
```

# **Configure VLT domain**

The next step is to configure a VLT domain on each MX5108n switch. It contains the exact same VLT domain on each switch. In this case, create a VLT domain '101' on each switch. The backup destination for the A1 MX5108n switch is the IPv4 address of the A2 MX5108n switch. Similarly, the backup destination for the A2 MX5108n switch is the IPv4 address of the A1 MX5108n switch. Create a unique MAC address to make identifying and troubleshooting easier by running the following commands:

101

```
MX7K-IOM-A2#
MX7K-IOM-A2# configure terminal
MX7K-IOM-A2(config)# vlt-domain 101
MX7K-IOM-A2(conf-vlt-101)# discovery-interface ethernet1/1/9,1/1/10:1
MX7K-IOM-A2(conf-vlt-101)# backup destination 100.71.96.121
MX7K-IOM-A2(conf-vlt-101)# vlt-mac 00:11:22:33:55:66
MX7K-IOM-A2(conf-vlt-101)# exit
MX7K-IOM-A2(config)# exit
MX7K-IOM-A2#
```

### Verify VLT settings

Verify the VLT settings by running the following command:

MX7K-IOM-A2# show vlt 101

| Domain ID                  |                       | : |
|----------------------------|-----------------------|---|
| Unit ID                    | : 2                   |   |
| Role                       | : secondary           |   |
| Version                    | : 1.0                 |   |
| Local System MAC address   | : 20:04:0f:0d:0e:56   |   |
| VLT MAC address            | : 00:11:22:33:55:66   |   |
| IP address                 | : fda5:74c8:b79e:1::2 |   |
| Delay-Restore timer        | : 90 seconds          |   |
| Peer-Routing               | : Disabled            |   |
| Peer-Routing-Timeout timer | : 0 seconds           |   |
| VLTi Link Status           |                       |   |
| port-channel1000           | : up                  |   |
|                            |                       |   |

| VLT | Peer | Unit | ID | System MA | Address  | Status | IP Address          | Version |
|-----|------|------|----|-----------|----------|--------|---------------------|---------|
| 1   |      |      |    | 20:04:0f: | 0d:38:56 | up     | fda5:74c8:b79e:1::1 | 1.0     |

MX7K-IOM-A2#

### Verify the VLTi (port-channel)

To view the port channel summary, enter the following command:

| MX7K-IO | M-A1# show po | rt-channel | summar        | У        |          |          |            |  |
|---------|---------------|------------|---------------|----------|----------|----------|------------|--|
| Dlawa.  | D Deser       | T mombon   | ···· la · · + | inestine | D ma     |          | and asting |  |
| Flags:  | U - Up (port  | -channel)  | up but        | INACLIVE | P - me   | ember up | and active |  |
| Group P | ort-Channel   | Туј        | pe            | Protocol | Member   | Ports    |            |  |
| 1000 po | rt-channel100 | 0 (U) E    | ch            | STATIC   | 1/1/9(P) | 1/1/10:  | 1(P)       |  |

# Configure the uplink Link Aggregation Control Protocol

After the VLT is enabled, create the uplink to the network layer above the PowerEdge MX7000 enclosure. The connection should be an Link Aggregation Control Protocol (LACP) active link aggregation of two ports. The MX5108n switches support uplink speeds of 100 GbE, 40 GbE, or 25 GbE on Ethernet port 1/1/11. In this example, the upstream ports are operating at 100 GbE so the breakout mode for the interface is found in the running-configuration and should be:

interface breakout 1/1/11 map 100g-1x

If the running-configuration shows that the port is mapped to 10g or 40g, you can remap it by running the following command:

```
MX7K-IOM-A2#
MX7K-IOM-A2# configure terminal
MX7K-IOM-A2(config)# interface breakout 1/1/11 map 100g-1x
MX7K-IOM-A2(config)#
```

A VLT link aggregation is created by creating a VLT port-channel on each of the MX5108n switches. First create the uplink VLT portchannel on both MX5108n switches.

```
MX7K-IOM-A2(config)#interface port-channel 1
MX7K-IOM-A2(config-if-po-1)# switchport mode trunk
MX7K-IOM-A2(config-if-po-1)# switchport trunk allowed vlan 1611-1614,2711-2712
MX7K-IOM-A2(config-if-po-1)# mtu 9216
MX7K-IOM-A2(config-if-po-1)# vlt-port-channel 1
MX7K-IOM-A2(config-if-po-1)# description VLT-uplink
MX7K-IOM-A2(config-if-po-1)# exit
```

Now add port 'ethernet 1/1/11' into port-channel 1.

```
MX7K-IOM-A2(config)#
MX7K-IOM-A2# configure terminal
MX7K-IOM-A2(config)# interface ethernet 1/1/11
MX7K-IOM-A2(config-if-eth1/1/11)# no shutdown
MX7K-IOM-A2(config-if-eth1/1/11)# no switchport
MX7K-IOM-A2(config-if-eth1/1/11)# mtu 9216
MX7K-IOM-A2(config-if-eth1/1/11)# channel-group 1 mode active
MX7K-IOM-A2(config-if-eth1/1/11)# exit
MX7K-IOM-A2(config)#
```

### Configure the server facing ports

To support multiple VLANs, you must place the server facing ports in trunk mode. All the VLANs assigned to the ports are tagged to allow the port groups to identify and direct traffic appropriately.

```
MX7K-IOM-A2# configure terminal
MX7K-IOM-A2(config)# interface range ethernet 1/1/1-1/1/8
MX7K-IOM-A2(conf-range-eth1/1/1-1/1/8)# switchport trunk allowed vlan 96,1611-1614,2711-2712
MX7K-IOM-A2(conf-range-eth1/1/1-1/1/8)# mtu 9216
MX7K-IOM-A2(conf-range-eth1/1/1-1/1/8)# no shutdown
MX7K-IOM-A2(conf-range-eth1/1/1-1/1/8)# exit
MX7K-IOM-A2(config)# exit
MX7K-IOM-A2(config)# exit
```

Save your switch configuration on each MX5108n switch by running the following command:

MX7K-IOM-A2#write mem

### Verify switch configuration

The MX5108n switches are now configured with the minimum required settings to support the deployment of Cloud Foundation. Run the running-config command to verify the configuration. The configuration should look like:

```
! Version 10.4.0E.R3S
! Last configuration change at Mar 13 15:38:44 2019
snmp-server contact http://www.dellemc.com/support/softwarecontacts
hostname MX7K-IOM-A2
interface breakout 1/1/10 map 40g-1x
interface breakout 1/1/11 map 100g-1x
username admin password **** role sysadmin
aaa authentication local
iscsi target port 860
iscsi target port 3260
interface vlan1
no shutdown
interface vlan96
description Lab Net
no shutdown
mtu 9216
interface vlan1611
description Management
no shutdown
mtu 9216
interface vlan1612
description VMotion
no shutdown
mtu 9216
interface vlan1613
description VSAN
no shutdown
mtu 9216
interface vlan1614
description "VXLAN NSX VTEP"
no shutdown
mtu 9216
interface vlan 2711
 description Edge-Uplink
```

```
no shutdown
 mtu 9216
interface vlan 2712
 description Edge-Uplink
 no shutdown
 mtu 9216
interface vlan4020
mgmt
no shutdown
ip address dhcp
ipv6 address autoconfig
interface port-channel1
description VLT-uplink
no shutdown
switchport mode trunk
switchport access vlan 1
switchport trunk allowed vlan 96,1611-1614,2711-2712
mtu 9216
vlt-port-channel 1
interface ethernet1/1/1
no shutdown
fec off
switchport mode trunk
switchport access vlan 1
switchport trunk allowed vlan 96,1611-1614,2711-2712
mtu 9216
1
interface ethernet1/1/2
no shutdown
fec off
switchport mode trunk
switchport access vlan 1
switchport trunk allowed vlan 96,1611-1614,2711-2712
mtu 9216
interface ethernet1/1/3
no shutdown
fec off
switchport mode trunk
switchport access vlan 1
switchport trunk allowed vlan 96,1611-1614,2711-2712
mtu 9216
interface ethernet1/1/4
no shutdown
fec off
switchport mode trunk
switchport access vlan 1
switchport trunk allowed vlan 96,1611-1614,2711-2712
mtu 9216
interface ethernet1/1/5
no shutdown
fec off
switchport mode trunk
 switchport access vlan 1
switchport trunk allowed vlan 96,1611-1614,2711-2712
mtu 9216
interface ethernet1/1/6
no shutdown
fec off
switchport mode trunk
switchport access vlan 1
switchport trunk allowed vlan 96,1611-1614,2711-2712
```

```
mtu 9216
1
interface ethernet1/1/7
no shutdown
fec off
switchport mode trunk
switchport access vlan 1
switchport trunk allowed vlan 96,1611-1614,2711-2712
mtu 9216
interface ethernet1/1/8
no shutdown
fec off
switchport mode trunk
switchport access vlan 1
switchport trunk allowed vlan 96,1611-1614,2711-2712
mtu 9216
interface ethernet1/1/9
description VLTi
no shutdown
no switchport
mtu 9216
interface ethernet1/1/10:1
description VLTi
no shutdown
no switchport
mtu 9216
interface ethernet1/1/11
no shutdown
channel-group 1 mode active
no switchport
mtu 9216
interface ethernet1/1/12
no shutdown
switchport access vlan 1
interface ethernet1/1/13
no shutdown
switchport access vlan 1
interface ethernet1/1/14
no shutdown
switchport access vlan 1
interface ethernet1/1/15
no shutdown
switchport access vlan 1
interface mgmt1/1/1
no shutdown
1
system qos
service-policy input type qos PM VLAN
1
support-assist
policy-map type application policy-iscsi
policy-map type qos PM VLAN
!
class CM1
 set qos-group 2
class-map type application class-iscsi
1
```

class-map type qos class-trust
!
class-map type qos CM1
match vlan 1
!
vlt-domain 101
backup destination 100.71.96.121
discovery-interface ethernet1/1/9,1/1/10:1
vlt-mac 00:11:22:33:55:66

# SmartFabric network configuration

The PowerEdge MX9002m management module hosts the OpenManage Enterprise Modular (OME-M) console. Creation and deployment of SmartFabric topologies is facilitated using the OME-Modular console. SmartFabric is a web-based mechanism to create a reusable networking template that can be applied to a PowerEdge MX7000 chassis, the IO modules (switches) and the compute sleds.

SmartFabric creates and configures the switches based on networking best practices. By selecting the topology, SmartFabric creates the VLT domain and VLTi connections and creates the uplink LACP enabled link aggregations. It assigns VLANs to ports as either tagged or untagged based on the networks that are created by the administrator through the SmartFabric interface.

### (i) NOTE: For detailed instructions to deploy a SmartFabric, see www.dell.com/networking.

To deploy a SmartFabric, complete the following steps using the OME-Modular console:

- 1 Create chassis groups.
- 2 Create the networks to be used in the fabric.
- 3 Select IOMs and create the fabric that are based on the required physical topology.
- 4 Create uplinks from the fabric to the existing network and assign networks to those uplinks.
- 5 Deploy the appropriate server templates to the compute sleds.

#### Topics:

- · Create chassis groups
- Define networks
- Create SmartFabric
- · Configure uplinks
- · Configure jumbo frames
- Server templates

### Create chassis groups

#### About this task

CAUTION: The firmware version of the PowerEdge MX9002m management module is critical to the creation of a chassis group. Ensure that the Management Module firmware matches the version listed in the Validated Components section.

Chassis groups are defined in the PowerEdge MX9002m management modules in the PowerEdge MX7000 chassis. Before a chassis group can be created, the chassis PowerEdge MX9002m modules must be cabled together as shown in the following figure.

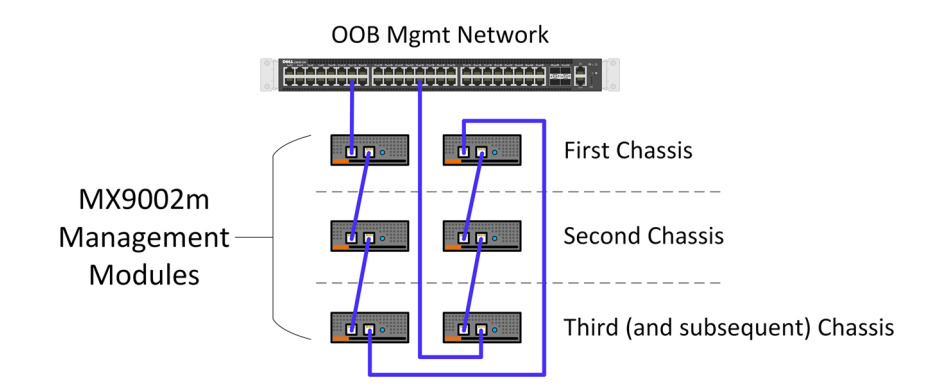

### Figure 28. Chassis PowerEdge MX9002m cabling

#### Steps

- 1 After the PowerEdge MX9002m modules have been cabled together, log in to the OME-Modular web interface of the chassis that will be the lead chassis of the new chassis group.
- 2 From the Chassis Overview menu, click Configure, and then select Create Chassis Group.
- 3 Enter the group name and group description.

### (i) NOTE: The group name must be one word without any spaces.

- Select chassis onboarding permissions that propagate to each chassis that is added to the group, and then click Next.
   The Add Members page displays the chassis that can be added as members to the group. The lead chassis is not listed here.
- 5 Select the chassis to be added, and then click **Add Chassis**.
- The selected chassis moves to the **Current Members** list.
- 6 Click Finish.

A chassis group is created and the selected members are added.

- 7 To view the list of jobs that is started by the group creation, click **Monitor**, and then click **Jobs**.
- 8 To view the group members, click **OME-M home**.

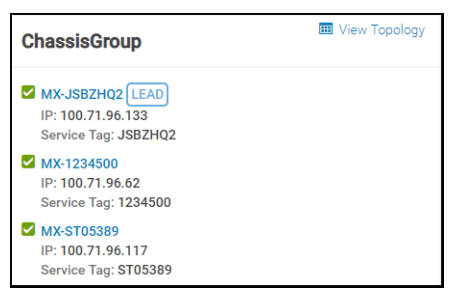

#### Figure 29. Chassis group members

9 To view the topology, select **View Topology** in the **ChassisGroup** pane.

#### **Group Topology**

| MX-JSBZHQ2 | Lead   | MX-1234500 | MX-ST05389 |
|------------|--------|------------|------------|
|            | (====) |            |            |
|            |        |            |            |
|            |        |            |            |
|            |        |            |            |
|            | ••     |            |            |

#### Figure 30. Group topology

### **Define networks**

#### Prerequisites

Networks or subnets should be defined to meet the Cloud Foundation requirements. The prerequisites to define networks are as follows:

- 1 Create chassis groups
- 2 Cloud Foundation management network
- 3 vMotion network
- 4 vSAN network
- 5 VXLAN network
- 6 Uplink1 network
- 7 Uplink2 network

To define networks using the OME-Modular console, perform the following steps:

#### Steps

- 1 Open the **OME-M** console.
- 2 From the **Configuration** menu, click **Networks**.
- 3 In the **Network** pane, click **Define**.
- 4 In the **Define Network** window, complete the following:
  - a Select the **VCF Management** check box.
  - b Optionally, enter the description in the **DESCRIPTION** box.
  - c Enter the value 1611 in the **VLAN ID** box.
  - d From the Network Type list, select General Purpose (Bronze).
  - e Click Finish.
- 5 Repeat steps 1-4 to create the remaining five VLANs and any other VLANs required.

A sample completed configuration is shown in the following figure:

| Define Network<br>Enter the information of the<br>can access. | e networks that are currently configured in your environment that resources | 0 ×           |
|---------------------------------------------------------------|-----------------------------------------------------------------------------|---------------|
| Name                                                          | Lab                                                                         |               |
| Description                                                   | Lab network                                                                 |               |
| VLAN ID                                                       | 1                                                                           |               |
| Network Type                                                  | General Purpose (Silver)                                                    |               |
|                                                               |                                                                             | Finish Cancel |

#### Figure 31. VLAN configuration

# **Create SmartFabric**

Creation of the SmartFabric depends on the IOM selected and the number of PowerEdge MX7000 chassis to be installed. The devices eligible for SmartFabric deployment are:

- MX5108n Ethernet switch
- MX9116n Fabric Switching Engine
- MX7116n Fabric Expansion Module

When deploying the MX5108n switch, create chassis groups for improved management but the IOMs in each chassis function independently of the IOMs in other chassis. Networks and templates that are created for the chassis groups can be applied to multiple MX5108n switches for fast, reliable deployment of up to 20 PowerEdge MX7000 chassis containing up to 40 MX5108n Ethernet switches.

When deploying the MX9116n Fabric Switching Engine (FSE) and the MX7116n Fabric Expansion Module (FEM), the configured FSE can manage FEMs across up to 10 PowerEdge MX7000 chassis. The FSE is single point of management and configuration and the FEMs extend the configured ports to the local PowerEdge MX7000 chassis.

### Create SmartFabric using MX5108n Ethernet switching IOMs

#### About this task

To create a SmartFabric using the OME-M console, perform the following steps:

#### Steps

- 1 Open the OME-M console.
- 2 From the **Devices** menu, click **Fabric**.
- 3 In the Fabric pane, click Add Fabric.
- 4 In the Create Fabric window, complete the following:
  - a Enter SmartFabric in the Fabric Name box.
  - b Optionally, enter the description in the **Description** box.
  - c Click Next.
- 5 Based on your IOMs and number of chassis, select from the **Design Type** list:
  - a 2x MX5108n Ethernet Switches in same chassis
  - b 2x MX9116n Fabric Switching Engines in same chassis
  - c 2x MX9116n Fabric Switching Engines in different chassis

| Create Fabric |   |              |                                                                                                    | 0 ×    |
|---------------|---|--------------|----------------------------------------------------------------------------------------------------|--------|
| Description   | ~ | Design Type  | Select                                                                                                    |        |
| Design        |   | Decigit type | Select                                                                                                    |        |
| Summary       |   |              | 2xMX5108n Ethernet Switches in same chassis<br>2xMX9116n Fabric Switching Engines in same chassis<br>2xMX9116n Fabric Switching Engines in different chassis |        |
| Step 2 of 3   |   |              | Previous Next                                                                                                    | Cancel |

### Figure 32. Create SmartFabric using MX5108n Ethernet switching IOMs

- 6 From the **Chassis-X** list, select the first PowerEdge MX7000 chassis.
- 7 From the Switch-A list, select Slot-IOM-A1.
- 8 From the **Switch-B** list, select **Slot-IOM-A2**.
- 9 Click Next.
- 10 On the **Summary** page, verify the proposed configuration, and then click **Finish**.

The fabric displays a health error which is resolved in the next section by adding uplinks to your fabric.

11 To verify the switch topology, from the **Devices** menu, click **Fabric**, and then perform the following steps:

- a Click the fabric that was created.
- b Click Topology.

# Create SmartFabric using MX9116n Fabric Switching Engine IOMs

### About this task

To create a SmartFabric using the OME-M console, perform the following steps:

### Steps

5

- 1 Open the OME-M console.
- 2 From the **Devices** menu, click **Fabric**.
- 3 In the **Fabric** pane, click **Add Fabric**.
- 4 In the **Create Fabric** window, complete the following:
  - a Enter SmartFabric in the **Fabric Name** box.
  - b Optionally, enter the description in the **Description** box.
  - c Click Next.
  - Based on your IOMs and number of chassis select from the **Design Type** list:
    - a 2x MX5108n Ethernet Switches in same chassis
    - b 2x MX9116n Fabric Switching Engines in same chassis
    - c 2x MX9116n Fabric Switching Engines in different chassis

| Create Fabric |                  |                                                                                                    | 0 ×    |
|---------------|------------------|----------------------------------------------------------------------------------------------------|--------|
| Description   | ✓<br>Design Type | Select                                                                                                    |        |
| Design        | besign type      | Select                                                                                                    |        |
| Summary       |                  | 2xMX5108n Ethernet Switches in same chassis<br>2xMX9116n Fabric Switching Engines in same chassis<br>2xMX9116n Fabric Switching Engines in different chassis |        |
| Step 2 of 3   |                  | Previous Next                                                                                                    | Cancel |

### Figure 33. Create SmartFabric using MX9116n Fabric Switching Engine IOMs

- 6 From the **Chassis-X** list, select the first PowerEdge MX7000 chassis containing an MX9116n FSE.
- 7 From the Switch-A list, select Slot-IOM-A1.
- 8 From the Switch-B list, select Slot-IOM-A2.
- 9 Click Next.
- On the Summary page, verify the proposed configuration, and then click Finish.
   The fabric displays a health error which is resolved in the next section by adding uplinks to your fabric.

### **Configure uplinks**

### About this task

The newly created fabric requires uplinks to connect to the rest of the network. These uplinks are created as a single logical link to the upstream network using the same Virtual Link Trunking (VLT). For more information, see the Manual switch configuration section.

Perform the following steps to configure the uplinks:

### Steps

- 1 From the **Devices** menu, click **Fabric**.
- 2 Click SmartFabric.
- 3 In the Fabric Details pane, click Uplinks.
- 4 Click Add Uplinks.

- 5 In the Add Uplink window, complete the following steps:
  - a Enter the name in the **Name** box.
  - b Enter the description in the **Description** box.
  - c From the Uplink Type list, select Ethernet.
  - d Click Next.
  - e From the Switch Ports list, select the appropriate Ethernet ports:
    - 1 Ethernet 1/1/11 from both MX5108n IOMs
    - 2 Ethernet 1/1/41 and Ethernet 1/1/42 from both MX9116n IOMs
  - f From the Tagged Networks list, select all four Cloud Foundation VLANs.
  - g From the **Untagged Network** list, select any required untagged VLAN.
  - h Click Finish.
- 6 To verify the switch topology, from the **Devices** menu, click **Fabric**, and then perform the following steps:
  - a Click the fabric that was created.
    - b Click **Topology**.

The selected topology image is displayed as shown in the following figure:

### Fabric Details

| Fabric Name<br>Description<br>Status | SmartFabric-FSE-FEM<br>MX7000 SmartFabric using Fabric Switching Engine IOMs and Fabric Expansion Module IOMs<br>✔ Ok |                              |                  |                                |
|--------------------------------------|----------------------------------------------------------------------------------------------------|------------------------------|------------------|--------------------------------|
| Overview                             | Тороlоду                                                                                                    |                              |                  |                                |
| Show Conn                            | ections                                                                                                    |                              |                  |                                |
| Uplinks                              | FSE-FEM-Uplink-Grou                                                                                                   | p01                          |                  |                                |
| Fabric                               |                                                                                                    |                              |                  | ethemet//1/41<br>ethemet//1/42 |
|                                      | 17 19 21 23 25 27 29 31 33 35 37 39 41 42 43 44                                                                       | 17 19 21 23 25 2             | 7 29 31 33 35 37 | 39 41 42 43 44                 |
| (                                    | Chassis JSBZHQ2 - IOM-A1: 87QMMR3 Chas                                                                                | sis ST05389 - IOM-A2: 87QMMF | 2                |                                |
| Wiring Diagr                         | am                                                                                                    |                              |                  |                                |
| ∧ Chas                               | sis JSBZHQ2                                                                                                    | 睠 Validation Err             | ors (0)          |                                |
| ✓ IOM ∧ Chas                         | -A1: 87QMMR3 - MX9116n Fabric Engine<br>sis ST05389                                                                   | CHASSIS                      | MESSAGE ID       | MESSAGE                        |
|                                      | -A2: 87QMMR2 - MX9116n Fabric Engine                                                                                  |                              |                  |                                |

### Figure 34. Topology of the SmartFabric using MX9116n Fabric Switching Engine IOMs

SmartFabric creates the uplink object and the status for the fabric changes to OK.

### Configure jumbo frames

#### About this task

Cloud Foundation requires jumbo frames on all links.

### () NOTE: By default, SmartFabric does not configure the jumbo MTU (frame size) on switch ports.

To configure jumbo frames, set the MTU (frame size) using the following procedure:

#### Steps

- 1 From the **Devices** menu, click **I/O Modules**.
- 2 Select the IO Module.
- 3 From the IOM banner menu, click Hardware.
- 4 Click **Port Information**.

- 5 Select ports Ethernet 1/1/1-Ethernet 1/1/8 and the uplink port channel.
- 6 Click Configure MTU and set MTU to 9216.
- 7 Click Finish.

Jumbo frames that are required for the Cloud Foundation are configured.

### Server templates

A server template contains the parameters that are extracted from a server and allows the parameters to be quickly applied to multiple compute sleds. First, create an empty template by copying one from any existing compute sled. Then, modify the template and then apply it to new compute sleds as needed.

### Create a server template

#### About this task

To create a server template, perform the following steps:

#### Steps

- 1 Open the **OME-M** console.
- 2 From the **Configuration** menu, click **Deploy**.
- 3 In the center pane, click **Create Template**, and then click **From Reference Device**.
- 4 In the **Create Template** window, complete the following steps:
  - a In the **Template Name** box, enter MX740c with Intel mezzanine.
  - b Optionally, enter the description in the **Description** box.
  - c Click Next.
  - d In the Device Selection pane, click Select Device.
  - e In the Select Devices window, select Sled-1 from Chassis-1, and then click Finish.
  - f From the **Elements to Clone** list, select the following options:
    - 1 iDRAC
    - 2 System
    - 3 NIC
  - g Click Finish.

A job starts and the new server template is displayed on the list. When the job completes, the status is displayed as **Completed Successfully**.

### Next step

After the job completes, associate the VLANs created earlier with the template.

### Associate server template with a VLAN

### Prerequisite

Before the server template is associated with VLAN, a server template must be created. For more information on creating the server template, see Create a server template.

#### About this task

To associate the server template with VLAN, perform the following steps:

### Steps

- 1 In the **Deploy** pane, select the **MX740c with Intel mezzanine** server template, and then click **Edit Network**.
- 2 In the Edit Network window, perform the following steps:
  - a Optionally, from the **Identity Pool** list, select **Ethernet ID Pool**.
  - b From the Untagged Network list, select the VLAN previously created to be the untagged VLAN for both ports.
  - c From the Tagged Network list, select all of the tagged VLANs for both ports.

#### 3 Click Finish.

The server template is associated with the VLAN network.

### Deploy the server template

### Prerequisite

Before deploying the server template, you must associate the server template with a VLAN.

### About this task

To deploy the server template, perform the following steps:

### Steps

- 1 In the **Deploy** pane, select the **MX740c with Intel mezzanine** server template, and then click **Deploy Template**.
- 2 In the **Deploy Template** window, complete the following steps:
  - a Click **Select** to choose the slots or compute sleds to deploy the template to.
  - b Select Do not forcefully reboot the host OS.
  - c Click Next.
  - d Select Run Now.
  - e Click **Finish**.

The interfaces on the switches are updated automatically. SmartFabric configures each interface with an untagged VLAN and tagged VLANs.

# Map PowerEdge MX5016s storage sled drives

## Assumptions

There are multiple configurations covered as part of this deployment guide. This section covers one specific example (listed below) out of these possible configurations. The process for other configurations which include PowerEdge MX5016s would be very similar.

Following is the example configuration for PowerEdge MX7000:

- 2x PowerEdge MX7000 chassis
- · Each chassis includes:
  - 2x PowerEdge MX740c compute sleds (2x SAS 2.5" SSD drives in each sled)
  - 1x PowerEdge MX5016s storage sled with 8x SAS 2.5" SSD drives (4 drives for each compute sled)
- () NOTE: This guide makes an assumption that the steps in this document are being followed comprehensively and sequentially. In other words, the activities of previous sections are pre-requisites for this section.

## Prerequisites

The following items are required to map PowerEdge MX5016s storage sled drives:

- · OME-M and iDRAC IP addresses or FQDNs
- · OME-M and iDRAC credentials
- · Storage sleds deployed, which includes SAS drives specified in Validated components section
- · Compute sleds deployed

### Map drives to compute sleds

Drives in PowerEdge MX5016s storage sled can be mapped at the enclosure level (that is, entire sled) or individually (that is, one or more specific drives) to the desired compute sleds.

#### About this task

Perform the following steps to map at the drive level:

#### Steps

- Using a web browser, go to Open Manage Enterprise Modular (embedded chassis management) web interface at https://<OME Modular Address>.
- 2 Log in with your credentials.

### (i) NOTE: The default user name is root and the password is calvin.

- 3 From the **Devices** menu, click **Storage**.
- 4 Click the required storage sled, for example, Storage Sled 5.

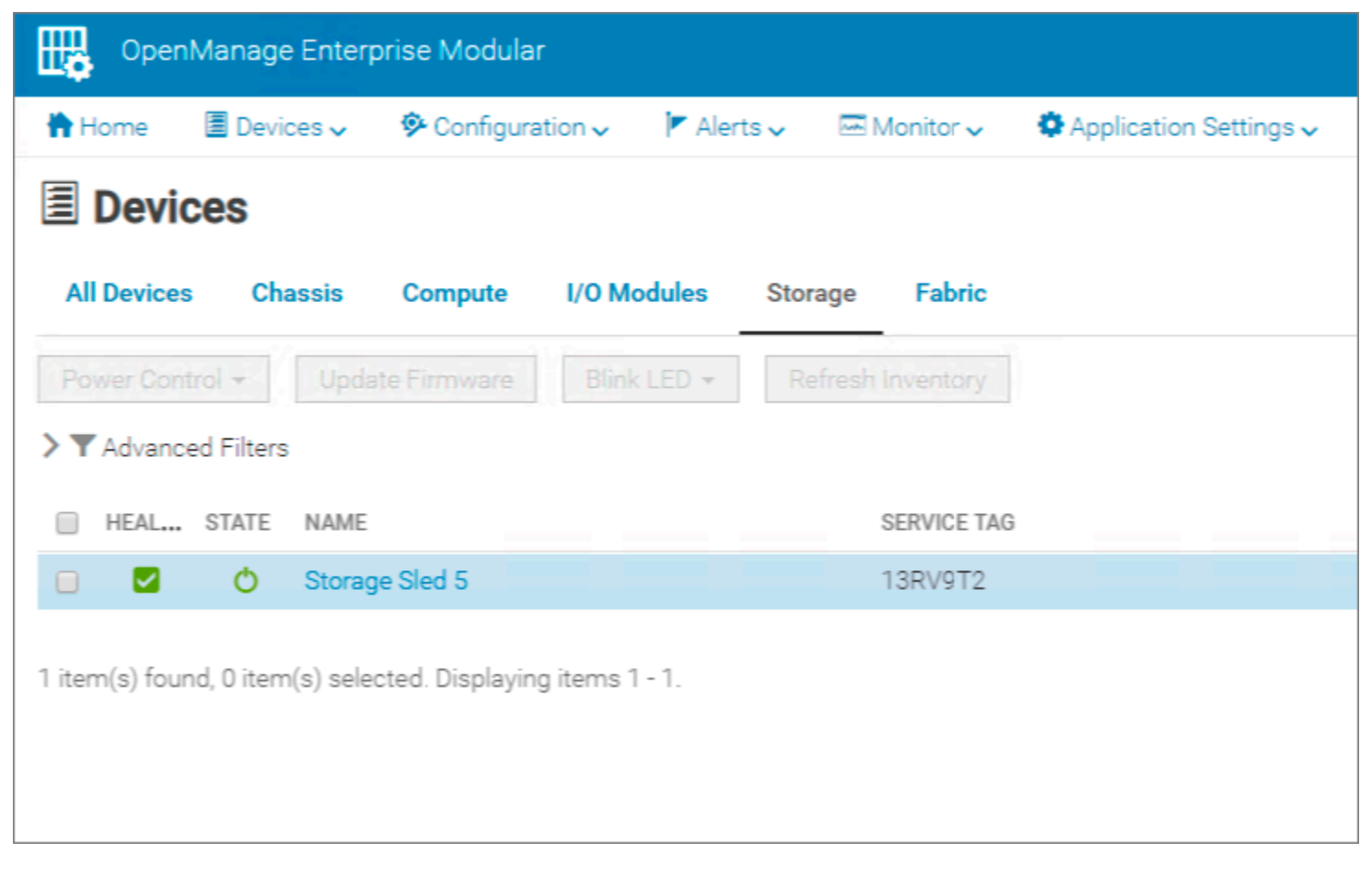

### Figure 35. OME-Modular web interface—Devices and storage page

- 5 Select Edit Assignments.
- 6 Select the check boxes for slots **0,1,2**, and **3** and then click **Assign Drive to Slot**.

| Storage Sled 5 Health: Ok           | State: 🖒 On Service Tag | g: 13RV9T2          |               |              |
|-------------------------------------|-------------------------|---------------------|---------------|--------------|
| Overview Hardware Firmware          | Alerts                  |                     |               |              |
| Hard Drives                         | EMMs                    | Installed Software  | FRU FRU       |              |
| Current Mode: Drive-Assigned        | ed<br>• Drive-Assigned  |                     |               |              |
| Assign Drive to Slot Clear Assignme | nt Blink LED -          |                     |               |              |
| HEALTH STATE SLOT S                 | LOT ASSIGNMENT NA       | ME                  | CAPACITY (GB) | BUS PROTOCOL |
| 🕑 🗹 Enabled 0 U                     | Inassigned So           | lid State Disk 05:0 | 1.46 TB       | SAS          |
| 🕑 🗹 Enabled 1 U                     | Inassigned So           | lid State Disk 05:1 | 1.46 TB       | SAS          |
| 🖉 🗹 Enabled 2 U                     | Inassigned So           | lid State Disk 05:2 | 1.46 TB       | SAS          |
| 🕑 🗹 Enabled 3 U                     | Inassigned So           | lid State Disk 05:3 | 1.46 TB       | SAS          |
| Enabled 4 U                         | Inassigned So           | lid State Disk 05:4 | 1.46 TB       | SAS          |

Figure 36. OME-Modular web interface—Edit assignment page

7 In the Assign Hard Drive to Compute window, select Slot 1 / Sled 1, and then click Assign. Assignment for slots 0-3 is set to compute Slot 1 / Sled 1.

|            | ↑ SLOT | SLOT NAME | DEVICE NAME | POWER STATE | MODEL            |
|------------|--------|-----------|-------------|-------------|------------------|
| ۲          | 1      | Sled-1    | Sled-1      | Q           | PowerEdge MX740c |
| 0          | 2      | Sled-2    | Sled-2      | Q           | PowerEdge MX740c |
| 0          | 3      | Sled-3    |             | 0           |                  |
| 0          | 4      | Sled-4    |             | 0           |                  |
| 0          | 6      | Sled-6    |             | 0           |                  |
| $\bigcirc$ | 7      | Sled-7    |             | 0           |                  |
|            | 8      | Sled-8    |             | 0           |                  |

### Figure 37. Assign Hard Drive to Compute page

8 Repeat steps 4-7 to map the remaining drives as shown in the following table:

### Table 11. Mapping of PowerEdge MX5016s drive to storage sled

| Chassis | PowerEdge MX5016s Drives | Assign to Sled/Slot |
|---------|--------------------------|---------------------|
| 1       | 4–7                      | 2                   |
| 2       | 0–3                      | 1                   |
| 2       | 4–7                      | 2                   |

# Deploy ESXi to cluster nodes

Perform the following steps to install VMware ESXi on each of the PowerEdge MX740c hosts that are part of the management cluster. This guide covers the steps to install VMware ESXi remotely using iDRAC Virtual Console with Virtual Media. In this example, a static IP address is assigned to the management interface of the ESXi hosts, which is required for VCF.

### () NOTE: This guide assumes that the steps in this document are being followed comprehensively and sequentially. The tasks of previous sections are prerequisites for this section.

### Topics:

- Prerequisites
- Installation of ESXi

### Prerequisites

The following items are required to complete this section of the deployment guide:

- · OME-Modular and iDRAC IP addresses or FQDNs
- · OME-Modular and iDRAC credentials
- · iDRAC Enterprise license that is applied on all nodes
- · Dell EMC customized ESXi image
- Host names, Management VLAN ID, IP address information
- · Credentials for vSphere
- · Hostnames added to DNS server

### Installation of ESXi

Complete the following steps on each physical compute node targeted for VCF deployment before moving on to the next section.

### Connect to iDRAC and boot installation media

### Prerequisites

- The virtual console should be in HTML5 mode, which is the default setting.
- The location of the Dell EMC customized ESXi image (ISO image) file should not be changed during the installation process.

### Steps

- 1 Using a web browser, go to Open Manage Enterprise Modular (embedded chassis management) web interface at https://<OME Modular Address>.
- 2 Log in with your credentials.

### () NOTE: The default user name is root and the password is calvin.

- 3 From the **Devices** menu, click **Compute**.
- 4 Select the required compute node.
- 5 Click Launch Virtual Console, and then enable the support in the pop-up window for each iDRAC device.

(i) NOTE: When the virtual console is launched for the first time, repeating this step may be necessary due to browser pop-up blocker.

| Remote Console                                                                                                    | C |
|----------------------------------------------------------------------------------------------------|---|
| 12 - Span (S.d.,<br>17 - Device (Pr.) 44 (Dang<br>17 - Span (S.d., Pr.) 44 (Dang<br>17 - Span (S.d., Pr.) 46 (Dang<br>17 - Span (S.d., Pr.) 46 (Dang<br>17 - Span (S.d., Pr.) 46 (Dang<br>17 - Span (S.d., Pr.) 46 (Dang<br>17 - Span (S.d., Pr.) 46 (Dang<br>17 - Span (S.d., Pr.) 46 (Dang<br>17 - Span (S.d., Pr.) 46 (Dang<br>17 - Span (S.d., Pr.) 46 (Dang<br>17 - Span (S.d., Pr.) 46 (Dang<br>17 - Span (S.d., Pr.) 46 (Dang<br>17 - Span (S.d., Pr.) 46 (Dang<br>17 - Span (S.d., Pr.) 46 (Dang<br>17 - Span (S.d., Pr.) 46 (Dang<br>17 - Span (S.d., Pr.) 46 (Dang<br>17 - Span (State) 17 (State) 17 (State) 1 |   |
| D≪LLEMC                                                                                                    |   |
| ing a sea Three a chair a sea.                                                                                                    |   |
| Launch iDRAC Launch Virtual Console                                                                                                    |   |

### Figure 38. Virtual console preview

- 6 The mapping screen for the virtual media is displayed on the **Virtual Media** menu.
- 7 In the Map CD/DVD section, click Choose File.
- 8 Browse and select the required Dell EMC customized ESXi image (ISO image) file.
- 9 Click **Map Device** and then click **Close**.

| virtual Media                                                    |                                                                              |                                              |
|------------------------------------------------------------------|------------------------------------------------------------------------------|----------------------------------------------|
| Virtual Media is co                                              | onnected                                                                     | Disconnect Virtual Media                     |
| Map CD/DVD                                                       |                                                                              |                                              |
| VMware-VMvisor-                                                  | Installer-6.7.0.update01-10764712.x86_64-DellEMC_Customized-A                | 03.iso is mapped to CD/DVD drive.(Read Only) |
|                                                                  |                                                                              |                                              |
| Un-Map Device                                                    |                                                                              |                                              |
| Un-Map Device<br>Map Removabl                                    | e Disk                                                                       |                                              |
| Un-Map Device<br>Map Removabl<br>Image File                      | e Disk<br>Choose File No file chosen                                         | Map Device                                   |
| Un-Map Device<br>Map Removabl<br>Image File                      | e Disk<br>Choose File No file chosen<br>Read Only                            | Map Device                                   |
| Un-Map Device<br>Map Removabl<br>Image File<br>Resets the USB St | e Disk<br>Choose File No file chosen<br>✓ Read Only<br>tate for redetection. | Map Device<br>Reset USB                      |

### Figure 39. Virtual media mapping page

- 10 From the Virtual Console menu, click Boot, and then click Virtual CD/DVD/ISO.
- 11 Click **Yes**.
- 12 From the **Power** menu, click **Power on System**.
- 13 If the system is not turned on, click **Power on System**. If the system is ON, click **Power Cycle System (cold boot)**.

The server is connected to the iDRAC devices and boots into the ESXi installer.

### Install VMware ESXi

#### Prerequisite

Before installing VMware ESXi, you must connect to the iDRAC devices and boot into the ESXi installer. For more information, see Connect to iDRAC and boot installation media.

#### Steps

- 1 In the Welcome to ESXi Installation window, press Enter.
- 2 Review the End User License Agreement (EULA), and then press F11 to accept and continue.
- 3 On the Select a Disk to Install or Upgrade page, select the DELLBOSS VD device, and then press Enter.

(i) NOTE: If DELLBOSS VD device has been used for previous ESXi installation, in the ESXi/VMFS Found dialog box, choose to overwrite the existing VMFS datastore, and then press Enter.

| (any e<br>* Contains<br># Claimed b                                              | Select a D<br>xisting VMFS-3 wi<br>a VMFS partition<br>y VMware vSAN                                            | isk to Install or Upgra<br>Il be automatically upg                                                                                                  | de<br>raded to VMFS-5)                                                                   |
|----------------------------------------------------------------------------------|----------------------------------------------------------------------------------------------------|----------------------------------------------------------------------------------------------------|------------------------------------------------------------------------------------------|
| Storage Dev                                                                      | lce                                                                                                    |                                                                                                    | Capacity                                                                                 |
| Local:<br># SAMSUNG<br># SAMSUNG<br># ATA<br># SAMSUNG<br># SAMSUNG<br># SAMSUNG | MZ ILS800HEHP0D3<br>MZ ILS800HEHP0D3<br>DELLBUSS VD<br>MZ ILS1T6HEJH0D3<br>MZ ILS1T6HEJH0D3<br>MZ ILS1T6HEJH0D3 | (naa.5002538a4885aa70)<br>(naa.5002538a48858bc0)<br>(110.41A DELL0055<br>(naa.5002538a4763d750)<br>(naa.5002538a4763c210)<br>(naa.5002538a4763dd90) | 745.21 GiB<br>745.21 GiB<br>745.21 GiB<br>223.51 GiB<br>1.46 TiB<br>1.46 TiB<br>1.46 TiB |
| (Esc) Ca                                                                         | ncel (F1) Deta                                                                                                  | ils (F5) Refresh                                                                                                    | (Enter) Continue                                                                         |

#### Figure 40. ESXi disk partition page

- 4 Select the required keyboard layout, and then press Enter.
- 5 Enter the root password, and then press Enter.
- 6 In the **Confirm Install** window, press F11 to install the VMware ESXi.
- 7 In the **Installation Complete** window, press Enter to reboot the server. The installation completes and the server boots into ESXi.
- 8 From the Virtual Media menu, click Disconnect Virtual Media.

VMware ESXi is installed in the server.

### Configure ESXi settings—using DCUI

#### About this task

The Direct Console User Interface (DCUI) is a menu-based interface that is accessed from the host console and used to configure ESXi running on vSphere hosts.

### Steps

- 1 After the server reboots and fully loads ESXi, press F2 to log in to the DCUI.
- 2 Enter the credentials that were created during the ESXi installation, and then press Enter.
- 3 From the System Customization menu, select Configure Management Network.
- 4 From the VLAN (Optional) menu, press Enter.

### (i) NOTE: Step 4 is mandatory although the name of the menu item includes the word optional.

- 5 Enter the required **management VLAN ID**, and then press Enter.
- 6 Select IPv4 Configuration and press Enter.
- 7 Select Set static IPv4 address and press the spacebar.

|  | IPv4 | Conf | iguration |  |
|--|------|------|-----------|--|
|--|------|------|-----------|--|

This host can obtain network settings automatically if your network includes a DHCP server. If it does not, the following settings must be specified:

| ( ) Disable IPv4 configuration for managem | ent network        |
|--------------------------------------------|--------------------|
| ( ) Use dynamic IPv4 address and network c | onfiguration       |
| (o) Set static IPv4 address and network co | nfiguration:       |
|                                            | -                  |
| IPv4 Address                               | [ 172.16.11.101    |
| Subnet Mask                                | [ 255.255.255.0    |
| Default Gateway                            | [ 172, 16, 11, 253 |
| bondort barbing                            |                    |

]

<Up/Down> Select <Space> Mark Selected

#### Figure 41. IPv4 configuration page

- 8 Enter the IPv4 Address, Subnet Mask, and the Default Gateway, and then press Enter to confirm.
- 9 Select **DNS Configuration**, and then press Enter.
- 10 Enter the IP addresses of the DNS servers and FQDN of the host.
- 11 Press Esc to return to the main menu, and then press Y to confirm the changes and restart the management network.
- 12 From the main menu, click **Test Management Network**. The target IP addresses and DNS hostname are pre-populated.
- 13 Press Enter to perform the network test, and after the test is completed, press Enter to return to the main menu.

### $\Delta$ CAUTION: If the network test fails, troubleshoot and resolve the issues before proceeding further.

- 14 From the main menu, select **Troubleshooting Options > Enable ESXi Shell**, and then select **Enable SSH** (required during validation and deployment phases) to enable the ESXi shell.
- 15 Press Esc to return to the main menu.

### Configure ESXi settings using web interface

#### Prerequisite

Before configuring ESXi settings using web interface, you must configure the ESXi settings using DCUI. For more information, see Configure ESXi settings—using DCUI.

#### Steps

- 1 Using a web browser, go to the ESXi host-level management web interface at https://<ESXi Host Address>/ui.
- 2 Enter the credentials that were created during the ESXi installation, and then click Log in.
- 3 In the **Navigator** pane, click **Networking**.

The current port groups on the host are displayed by default. One is configured with VLAN information that is entered during installation and the other is still at zero.

4 Right-click VM Network and then click Edit settings.

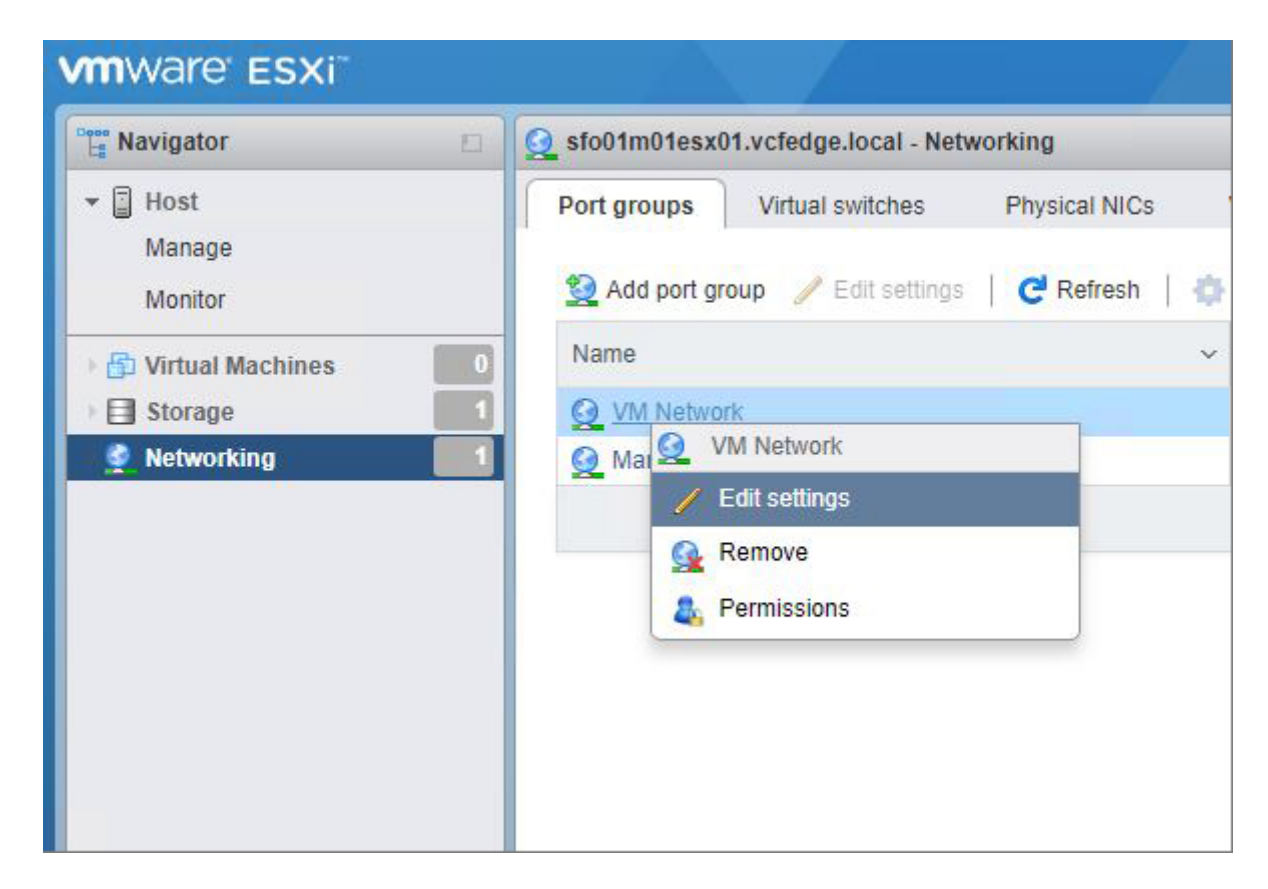

Figure 42. ESXi web interface—Edit settings page

5 In the Edit Port Group window, enter the Management VLAN ID, and then click Save.

△ CAUTION: Leaving the VLAN ID at default setting causes pre-deployment validation to fail during a later step.

- 6 In the **Navigator** pane, click **Manage** to set up the NTP.
- 7 In the right pane, click **Time & Date**.
- 8 Click Edit Settings and then select Use Network Time Protocol (enable NTP client).
- 9 From the NTP Service Startup Policy list, select Start and stop with host.
- 10 In the **NTP Servers** box, enter the NTP server IP addresses.

### (I) NOTE: If multiple IP addresses are provided, separate the IP addresses with commas.

11 Click Save.

| Specify how the date and time of this ho                         | st should be set.                              |                  |
|------------------------------------------------------------------|------------------------------------------------|------------------|
| 03/13/2019 2:10 PM                                               | on this host                                   |                  |
| Use Network Time Protocol (enable     NTP service startup policy | Start and stop with host                       | ~                |
| NTP servers                                                      | 172.16.11.252                                  |                  |
|                                                                  | Separate servers with commas, e.g. 10.31.21.2, | //<br>fe00::2800 |
|                                                                  |                                                |                  |

### Figure 43. ESXi web interface—Edit time configuration page

12 In the Manage pane, select Actions > NTP Service > Start.The resulting page is as shown in the following figure:

| Current date and time | Wednesday, March 13, 2019, 19:12:47 UTC |
|-----------------------|-----------------------------------------|
| NTP client status     | Enabled                                 |
| ITP service status    | Running                                 |
| NTP servers           | 1. 172.16.11.252                        |

### Figure 44. ESXi settings web interface—Manage pane

### Next step

Repeat all the steps for each host targeted for VCF management domain deployment. Validate that each ESXi host can access the NTP servers by establishing an SSH connection to each host and executing the **ntpq -p** command. A refid value of .INIT. indicates that your host is not obtaining time from your specified time source.
# **Cloud Builder OVA deployment**

The primary software installation tool for VCF 3.x is Cloud Builder. It is delivered as a virtual appliance in the standard OVA format. This section describes the steps to deploy the OVA. The Cloud Builder VM is a temporary tool to facilitate deployment of VCF. It can be discarded after the deployment.

## **Deploy OVA**

#### Prerequisites

The prerequisites to deploy OVA are as follows:

- · Cloud Builder OVA file with version and build numbers that are specified in Validated Components section
- An ESXi host outside of the VCF target nodes with network access to the VCF Management VLAN on which the Cloud Builder VM resides
- · All prior sections are reviewed and any listed steps completed
- (i) NOTE: There are multiple ways to deploy an OVA. This example involves deploying the OVA from vCenter. For best results in terms of speed and reliability of OVA deployment, it is recommended to copy the OVA file to the virtual environment. For example, on a VM running on the Cloud Builder host.

#### Steps

- 1 Using a web browser, go to the vCenter web interface at https://<vCenter Address>.
- 2 In the **Navigator** pane, on the **Hosts and Clusters** tab, locate an available ESXi host.

## (i) NOTE: The ESXi host should be outside the VCF target nodes and should have network access to the Management VLAN for VCF.

3 Right-click the ESXi host and select **Deploy OVF Template**.

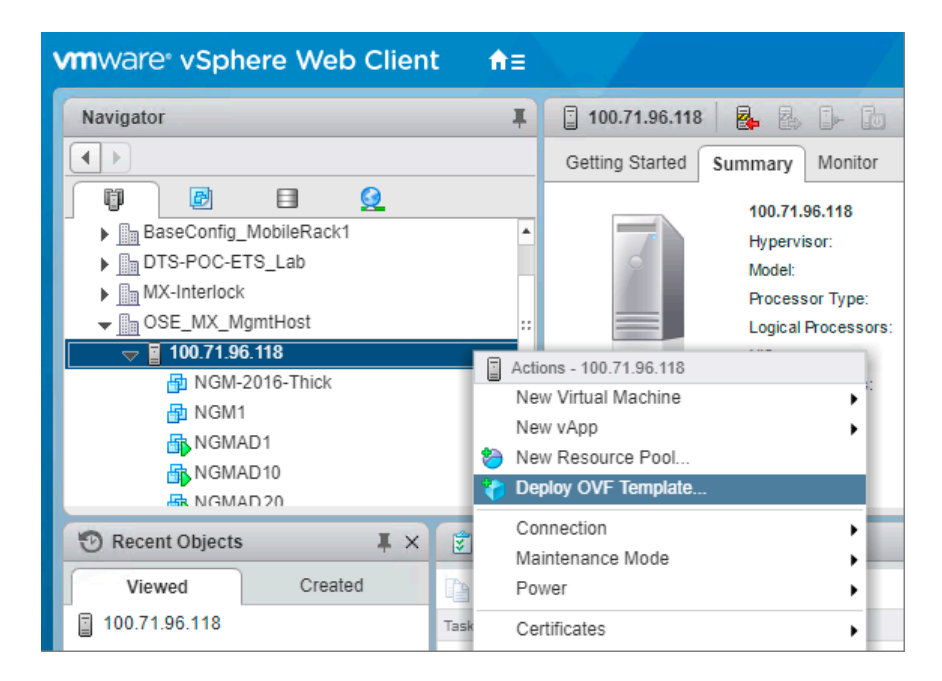

#### Figure 45. ESXi—Hosts and Clusters page

- 4 Locate the OVA file locally or from the URL, and then click Next.
- 5 Select the required ESXi server to host the Cloud Builder VM, and then click **Next**.

#### () NOTE: The selected EXSi server should not be targeted for VCF deployment.

- 6 Click Next.
- 7 Review the EULA, and if you agree, click **Accept**, and then click **Next** to continue.
- 8 Select the required datastore and then click Next.
- 9 Select the required network and then click **Next**.
- 10 In the **Customize Template** page, enter username, password, network 1 IP address and subnet mask, default gateway, hostname, DNS, and NTP resources in the appropriate fields, and then click **Next**.

#### $\triangle$ CAUTION: You must adhere to the following password rules that are listed on the screen:

- Noncompliant passwords cause an unrecoverable error when attempting to access and use the Cloud Builder VM in the next section of the document.
- The password rules vary for different user accounts. For example, minimum 8-character rule is applicable to some users and minimum 12-character rule is applicable to other users.
- · You must not enter dictionary words as passwords.

## INOTE: IP Address and related fields must align with the IP subnet of the VCF Management VLAN.

| 🎁 Deploy OVF Template                                                     |                                                                                      | (? )»                                                                                                    |  |  |  |  |
|---------------------------------------------------------------------------|--------------------------------------------------------------------------------------|----------------------------------------------------------------------------------------------------|--|--|--|--|
| <ul> <li>1 Select template</li> <li>2 Select name and location</li> </ul> | Customize template<br>Customize the deployment properties of this software solution. |                                                                                                    |  |  |  |  |
| ✓ 3 Select a resource .                                                   | All properties have valid v                                                          | alues Show next Collapse all                                                                                                    |  |  |  |  |
| <ul> <li>4 Review details</li> <li>5 Accept license agreements</li> </ul> |                                                                                      | Confirm password                                                                                                    |  |  |  |  |
| <ul> <li>6 Select storage</li> <li>7 Select networks</li> </ul>           | Enter Admin Username                                                                 | Enter username for Admin User. For example: administrator<br>admin                                                                                                    |  |  |  |  |
| 8 Customize template<br>9 Ready to complete                               | Enter Admin Password                                                                 | Password should be atleast 8 characters long, containing uppercase, lowercase, digits and special characters<br>and not contain common dictionary words. Appliance services will fail on a non-compliant password. For<br>example: VMware123!<br>Enter password |  |  |  |  |
|                                                                           | Network 1 IP Address                                                                 | The IP address for this interface.<br>172.16.11.233                                                                                                    |  |  |  |  |
|                                                                           | Network 1 Subnet Mask                                                                | Subnet Mask for this interface. Example: 255.255.252.0<br>255.255.255.0                                                                                                    |  |  |  |  |
|                                                                           | Default Gateway                                                                      | The default gateway address for this VM.<br>172.16.11.253                                                                                                    |  |  |  |  |
|                                                                           | Hostname                                                                             | Hostname for this VM.<br>cloudbuilder_3-5-1                                                                                                    |  |  |  |  |
|                                                                           | DNS                                                                                  | The domain name servers for this VM (comma separated). WARNING: Do not specify more than two DNS entries or no DNS entries will be configured! 172.16.11.231                                                                                                    |  |  |  |  |
|                                                                           | NTP Sources                                                                          | NTP Sources for this VM (comma separated). 172.16.11.252                                                                                                    |  |  |  |  |
|                                                                           |                                                                                      | Back Next Finish Cancel                                                                                                    |  |  |  |  |

#### Figure 46. OVF customize template page

- 11 Review the **Ready to Complete** final configuration page, and then click **Finish**.
- 12 In the Recent Tasks pane, check the OVA deployment status.When the OVA deployment is complete, turn on the Cloud Builder VM.

# **Running Cloud Builder**

In the previous section, you deployed the Cloud Builder virtual appliance. In this section, the software within the virtual machine is used to validate the target environment and deploy the entire VCF stack.

#### () IMPORTANT: Before proceeding with the Cloud Builder validation process, take a snapshot of your Cloud Builder VM.

#### Topics:

- · Prerequisites
- · Launch Cloud Builder web interface
- Cloud Builder Deployment Parameter Sheet
- · Cloud Builder parameters
- Configure Cloud Builder validation
- SDDC bring-up

### **Prerequisites**

The prerequisites to deploy the VCF stack are as follows:

- Cloud Builder OVA file with version and build numbers specified in the Validated components section must be deployed to an available
   ESXi host outside of the VCF target nodes with network access to the VCF Management VLAN.
- Target hardware certified on VMware Compatibility Guide (VCG) with appropriate firmware versions are specified in the Validated components section.
- · Clean install of ESXi on each target server node, with SSH/NTP/DNS enabled and configured.
- · Physical switches configured with jumbo frames and necessary VLANs.
- · All prior sections are reviewed and any listed steps completed.

### Launch Cloud Builder web interface

#### About this task

Complete the following steps to launch the Cloud Builder web interface:

#### Steps

1 Turn on Cloud Builder VM.

The VM must finish booting up and load the application stack.

#### (i) NOTE: You can monitor the progress of Cloud Builder VM from a VM console session.

2 Using a web browser, go to the Cloud Builder web interface at https://<Cloud Builder IP Address>.

| ← → C A Not secure https://172.16.11.233/login |  |
|------------------------------------------------|--|
| Apps 🗅 VCenter 📃 VCF Hardware                  |  |
| VMware®<br>Cloud Foundation ™<br>              |  |

#### Figure 47. Cloud Builder web interface

- 3 Log in using the credentials that you specified during OVA deployment.
- 4 Click Check All to review the checklist of pre-bring-up steps and confirm that all the steps that are completed, and then click Next.
- 5 Review the EULA, and if you agree, click **Agree to End User License Agreement**, and then click **Next**.
- 6 If you have not obtained and completed the VCF Information Spreadsheet, click **Download Deployment Parameter Sheet**.

### **Cloud Builder Deployment Parameter Sheet**

All parameters that are needed for Cloud Builder to deploy your VCF stack are passed to the tool using the deployment parameter sheet. It is critical that you complete the sheet fully and accurately. The configuration details that you enter into the deployment parameter sheet should be tied to existing services and records before proceeding. For example, the DNS servers you specify in the deployment parameter sheet must correspond to DNS servers running in your infrastructure.

### () NOTE: This guide covers the process to deploy VCF using a spreadsheet, for example, .xlsx format. However, Cloud Builder also supports the use of a .json file for uploading deployment parameters. The latter is outside the scope of this document.

This worksheet is incorporated into the Cloud Builder VM and specific version of Cloud Foundation that is deployed. Save the worksheet to a safe location and edit the file modifying the information to match your deployment environment.

Note the following points before deploying Cloud Foundation using the deployment parameter sheet:

- Do not deploy Cloud Foundation using the deployment parameter sheet intended for a different version of Cloud Foundation.
- Any parameter field with a yellow background indicates that data format validation rules for that field have been specified.
- If when adding information to the parameter sheet your font turns red, you have not entered the right information.
- · Do not copy and paste data between fields as different fields may have different requirements.
- · Copying fields can change or delete the specified input data validation for that data.

### **Cloud Builder parameters**

Some of the Cloud Builder parameters are:

- Management Workload tab
- Users and Groups tab
- Hosts and Networks tab

## Management Workload tab

License keys are required for the following items:

- ESXi hosts
- · vSAN
- · NSX
- Platform Services Controller

### **Users and Groups tab**

In the Users and Groups tab, you can set the passwords for your initial Cloud Foundation components.

- CAUTION: Do not make a mistake on this page because if any of the passwords do not meet the indicated specifications, you must redeploy your Cloud Builder VM, unless you elected to create a snapshot after you created your VM.
- (i) NOTE: Minimum password length should be 12 characters for NSX controllers.

### Hosts and Networks tab

In the Hosts and Networks tab, perform the following steps:

- · Specify the VLAN IDs, subnets, gateways, and MTU for the networks that are used for the four required VCF networks.
- · Specify the management IP addresses of the deployed hosts which are on the VCF management VLAN.
- Specify the range of IP addresses for both the vSAN and vMotion networks.
- Host names that you enter in the Management Domain ESXi Hosts section are also auto-populated in the ESXi Host column of the ESXi Host Security Thumbprint section.

### **Deploy Parameters tab**

The Deploy Parameters tab contains all the IP addresses and hostnames that must be added to DNS.

- · All the hostnames must be configured for forward and reverse lookups.
- · Test all the hostnames before attempting validation.
- The NTP server would have already been tested as the ESXi hosts have already been configured to this same NTP server(s).
- Change the hostnames that are listed and the domain that meets the customer required specifications.

By default, use of DSA fingerprints as a more secure method to validate a host's authenticity is optional and disabled. The unique fingerprints are automatically generated on each host during installation. You can view the fingerprints using the DCUI under **View Support Information**. Due to the complexity of the fingerprints, it is easier to access the hosts using SSH where they can be copied and pasted into the cloud builder deployment parameter sheet. Change the **Validate ESXi Thumbprints** option to **Yes** to enable fingerprint validation.

## **Configure Cloud Builder validation**

#### About this task

The Cloud Builder validator is a critical step in the VCF deployment process. It probes your target servers, required services, and network environment to detect potential issues.

#### () NOTE: The validation may fail initially and can be run as many times as necessary to address any issues.

#### Steps

- 1 After you have completed the deployment parameter spreadsheet, click **Upload**, select the file, and then click **Open**. A message is displayed to acknowledge successful upload of the parameter sheet.
- 2 Click **Validate** and monitor progress on the **Configuration File Validation** page.

|                               | configuration file              |               |               |  |
|-------------------------------|---------------------------------|---------------|---------------|--|
| Configuration file validation | on in progress.                 |               | Can           |  |
| dation Report                 |                                 | ± DOWNLOAD    |               |  |
| Current                       | Validation Items                | Status        |               |  |
| 2/28/19, 3:39 PM              | JSON Spec Validations           | ⊘ Success     |               |  |
| 2/28/19, 2:50 PM              | License Validation              | ⊘ Success     | ⊘ Success     |  |
| 2/28/19, 2:19 PM              | Password Validation             | ⊘ Success     | ⊘ Success     |  |
| 2/28/19, 1:50 PM              | Network Configuration           | ⊘ Success     | ⊘ Success     |  |
| 2/28/19, 12:08 PM             | Hosts Validation                | ⊘ Success     | ⊘ Success     |  |
| 2/28/19, 12:06 PM             | DNS Validation                  | ) In-Progress | ) In-Progress |  |
|                               | Network Connectivity Validation |               |               |  |
|                               | vSAN Disk Validation            |               |               |  |
|                               | ESXI Version Validation         |               |               |  |
|                               | NTP configuration Validation    |               |               |  |

#### Figure 48. Configure Cloud Builder validation

- (i) NOTE: Validation may take 15 minutes or more. However, if there are issues such as the DNS server being down or if you provided a wrong IP address, validation may take longer.
- (i) NOTE: On the Validation Report page, you can access the information about previous validation attempts. Each validation attempt is tracked with an entry that is designated by the date and time of execution.
- 3 If the validation fails, expand the failed line item and review the detailed error messages. Some of the possible validation failures are shown in the following example.

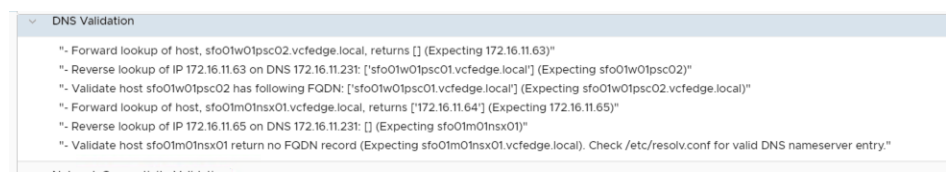

#### Figure 49. Configuration validation error messages

- 4 Resolve all the reported failures within the targeted servers, required services, network environment, or parameter spreadsheet, and then re-run validation in Cloud Builder by clicking **Retry**.
- 5 Repeat Steps 1-4, until the validation is successful.

## SDDC bring-up

#### About this task

Perform the following steps for the SDDC bring-up:

#### Steps

1 In the **Bringing Up the SDDC** page, click **Next** to start the deployment of VCF.

(i) NOTE: You can monitor the deployment progress on the Bringing Up the SDDC page and this deployment process may require two hours or more, depending on your environment.

2 If a bring-up failure occurs, expand the failed line item, review the detailed error messages. Depending on the nature of the error, resolve all the reported failures and click **Retry**.

# (i) NOTE: If an unrecoverable failure occurs during SDDC bring-up, it is necessary to resolve the root cause issue, wipe the VCF target servers including all disk partitions, and then restart from the Deploy ESXi to cluster nodes section.

- The SDDC bring-up process is completed when the Cloud Builder reports that the **SDDC has been successfully created**. When the SDDC bring-up process is complete, this indicates that the VCF is successfully deployed.
- 4 Access the recently deployed SDDC Manager by clicking the link on the page.
- 5 Confirm deployment of vCenter, vSAN, NSX, and vRealize Log Insight.

#### (i) NOTE: Hostnames and IP addresses are in the VCF Deployment Parameters spreadsheet.

The Cloud Builder VM can now be discarded.

# **Post-install validation**

# **VCF Cluster Verification**

After installing Cloud Foundation, perform the steps in the following sections to verify that the components are installed and available.

### **SDDC Manager**

Log in to SDDC Manager using a web browser at: **https://<ip address or DNS name>**. The SSO user ID is administrator@vsphere.local and the password is the one you specified during installation.

(i) NOTE: Use the domain vsphere.local. Do not use the DNS domain that was used for the Cloud Foundation deployment.

### **Customer Experience Improvement Program**

Join Customer Experience Improvement Program (CEIP) when prompted. CEIP provides statistical data to SDDC Manager, allowing for improved performance and troubleshooting.

The following figure shows a sample SDDC Manager dashboard. In this example, the host usage is yellow because the management cluster has consumed all of the hosts currently available to Cloud Foundation.

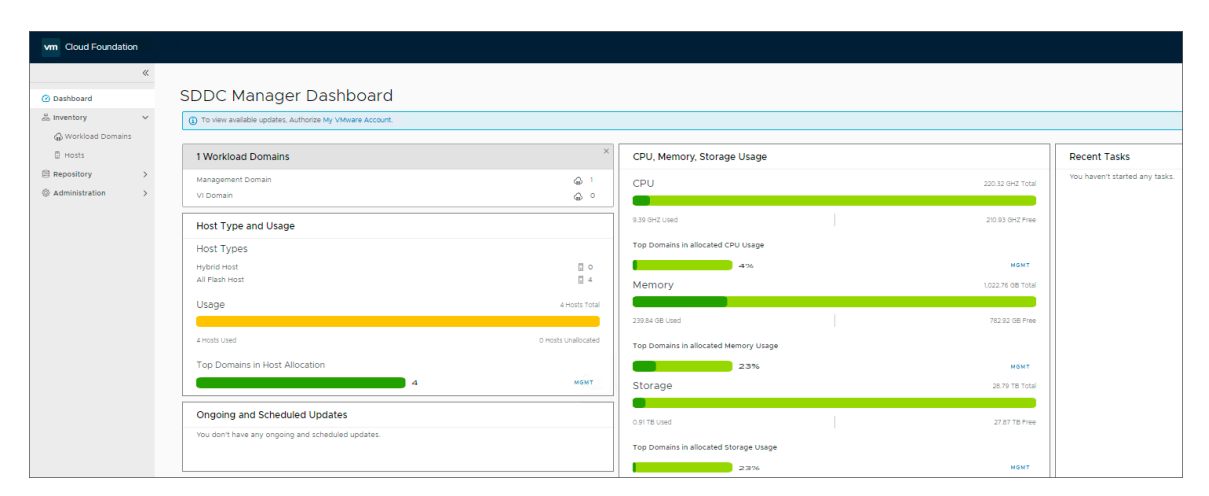

#### Figure 50. SDDC Manager dashboard

### vCenter

Log in to vCenter using the same SSO credentials—administrator@vsphere.local.

### **Cluster and VMs**

From the vCenter console, review the virtual machines created by CloudBuilder. You should see 11 VMs running with their **Status** indicating **Normal**.

| vmware vSphere Web Client ते≡                |                                                     |                                    |  |  |  |  |  |  |  |
|----------------------------------------------|-----------------------------------------------------|------------------------------------|--|--|--|--|--|--|--|
| Navigator I                                  | 🗀 Management VMs 🛛 🎦 🏦 🔁 🏘 🎲 Acti                   | ons 🗸                              |  |  |  |  |  |  |  |
|                                              | Getting Started Summary Monitor Permissions VM      | s Update Manager                   |  |  |  |  |  |  |  |
|                                              | Virtual Machines VM Templates in Folders VApps VM F | olders                             |  |  |  |  |  |  |  |
| Sidd Find Fuc     Discovered virtual machine | 😭 New Virtual Machine 🔞 New VM from Library 🎲 I     | Deploy OVF Template   📑 Open Conso |  |  |  |  |  |  |  |
| V Management VMs                             | Name 1 🖌 State                                      | Status Provisioned Space           |  |  |  |  |  |  |  |
| Node-1b64d491-4701                           | Node-1b64d491-4701-48fc-9369-d9f1 Powered On        | Normal 57.26 GB                    |  |  |  |  |  |  |  |
| Node-7b1ec6ca-f35d-4                         | Node-7b1ec6ca-f35d-49ae-9819-8396 Powered On        | Normal 57.26 GB                    |  |  |  |  |  |  |  |
| Node-829a31d0-0003                           | Node-829a31d0-0003-4f0f-848f-e9f48f Powered On      | Normal 57.26 GB                    |  |  |  |  |  |  |  |
| sddc-manager                                 | sddc-manager Powered On                             | Normal 832.11 GB                   |  |  |  |  |  |  |  |
| sfo01m01nsx01                                | sfo01m01nsx01 Powered On                            | Normal 60.11 GB                    |  |  |  |  |  |  |  |
| sfo01m01psc01                                | sfo01m01psc01 Powered On                            | Normal 57.81 GB                    |  |  |  |  |  |  |  |
| sfo01m01vc01                                 | sfo01m01vc01 Powered On                             | Normal 335.73 GB                   |  |  |  |  |  |  |  |
| sfo01vrli01a                                 | 🚯 sfo01vrli01a Powered On                           | Normal 547.05 GB                   |  |  |  |  |  |  |  |
| stoutvriiutb                                 | sfo01vrli01b Powered On                             | Normal 547.06 GB                   |  |  |  |  |  |  |  |
|                                              | sfo01vrli01c Powered On                             | Normal 547.06 GB                   |  |  |  |  |  |  |  |
| Networking VMs                               | sfo01w01psc01 Powered On                            | Normal 57.81 GB                    |  |  |  |  |  |  |  |
| Templates                                    | -                                                   |                                    |  |  |  |  |  |  |  |

#### Figure 51. Cluster and VMs

### vSAN

#### About this task

Review the vSAN Disk Groups in vCenter by performing the following steps:

#### Steps

- 1 On the **Hosts and Clusters** tab, select the management cluster.
- 2 On the **Configure** tab, click **Disk Management**.
  - In the **Disk Groups** section, you should see each of your hosts in the management cluster and the disk groups.
    - (i) NOTE: In this example, there are two disk groups on each server with three disks in each group.

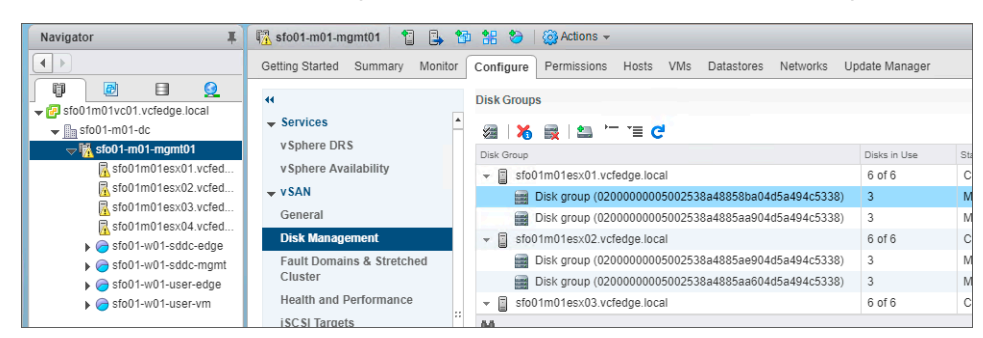

#### Figure 52. vSAN Disk Groups

### **NSX Manager**

#### About this task

To verify that NSX Manager has been installed, perform the following steps:

#### Steps

- 1 In the **vCenter** interface, select the **Home** menu.
- 2 Select **Network and Security** from the drop-down list.

The NSX dashboard is displayed as shown in the following figure:

| vmware vSphere Web Client ♠≡ 0 । |    |                                            |                         |
|----------------------------------|----|--------------------------------------------|-------------------------|
| Navigator                        | Ŧ  | Dashboard                                  |                         |
|                                  |    | Overview System Scale                      |                         |
| Networking & Security            | •  | NSX Manager: 🎆 172.16.11.65   Standalone Y |                         |
| 💦 Dashboard                      |    | System Overview                            | Firewall Publish Status |
| Service Definitions              |    | NSX Manager ()                             | No errors or warnings.  |
| Switches<br>NSX Edges            |    | Controller Nodes ()                        |                         |
| ✓ Security ☑ Service Composer    |    | External Components ()                     | Logical Switch Status   |
| Firewall                         | :: |                                            | No errors or warnings.  |

Figure 53. NSX dashboard